# Literature Search

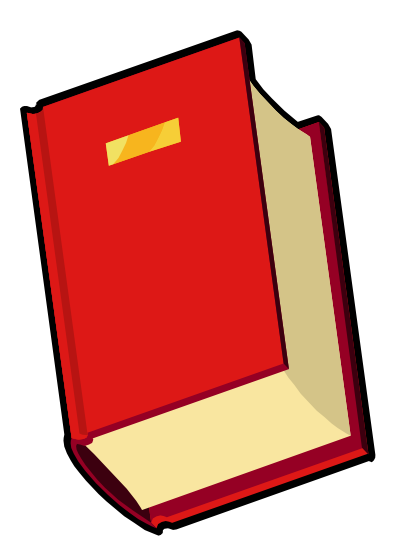

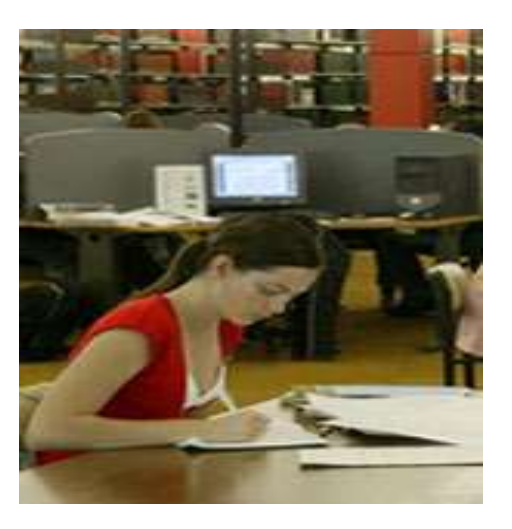

1

Prof. Dr. R S Mehta, MSND, BPKIHS

# Review of Literature

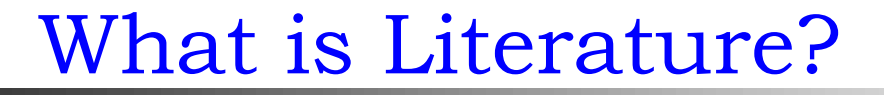

Latin word- Litteratura (Late 14<sup>th</sup> Century) Means Learning, Writing Originally- Littera: Letter Meaning- "Literary production or work"

An extensive search of the information available on a topic which results in a list of references to books, periodicals, and other materials on the topic

# Literature(Resources)

Mainly

- Books (printed or e-books)
  - Journals (both)
  - Research reports (both)
  - Institutional publications(both)
  - Govt. publications (both)
  - Various NGO's/ INGO'spublications
  - Internet (Online resources)
  - Intranet (Offline resources)
  - Grey Literature

# Sources of Information (Types) By nature/content of information Primary e.g journal , reports Secondary e.g Books Tertiary e.g Subject bibliography

By format/media/channel

 a. Hard copy (Print)
 b. Soft copy(Electronic)

# A. Printed

B. Electronic a. Offline (Intranet) e.g.DVD, CD, cassette

b. Online (Internet)

## Types A and B(a), In Library.

How can we search?

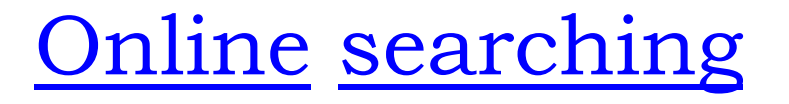

 Internet searching for the <u>purpose of</u> <u>academic</u>, <u>business and others</u>.

 Pubmed (Databases) searching exclusively for <u>medical literature</u>

# How?

# **Purpose / Needs:**

- 1. Review theory
- 2. Problem statement
- 3. To improve self knowledge
- 4. To Know methodology.
- 5. To assess need of problem
- 6. To support on tools, methods, findings, data collection
- 7. To review what was done in past
- 8. To generate Idea

# Sources

Books Periodicals Graduate studies Databases
 Indexes Abstracts Other

# Means: Books, Journals, Internet, CD ROM, Medline

- How Much: Very exhaustive, all parts covered
- Date: 5-10 years good, but current also
  Steps:
- A thorough review should include primary and secondary sources

# Four Correct order steps of Literature Review:

- 1. Using the library
- 2. Identifying relevant sources
- 3. Locating research sources
- 4. Summarizing the research literature

PRIMARY SOURCES, Containing original research findings, are preferred and should be used whenever possible.

# Primary Sources:

- 1. Dissertations/Thesis/Research Reports
- 2. Original Research Articles published in Journals
- 3. Abstract/Exact replication of study.

# **2. SECONDARY SOURCES:**

# Secondary Sources:

- 1. Integrated review of research
- 2. Text books.
- 3. Summary of theoretical and empirical sources
- 4. Published review of literature articles.

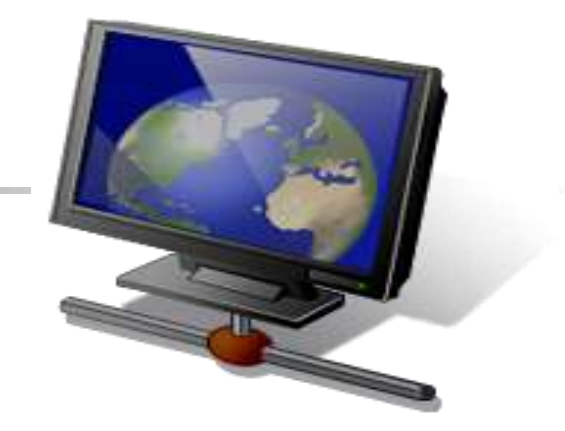

# Use of the Internet (web searching) and it's technologies

www.tnaionline.org ( TNAI Journal)
www.hellis.org (NHRC Journal)
www.kumj.com.np
www.whosea.org
HINARI= www.healthinternetwork.org
Blackwell Publishing= www.blackwell-synergy.com
Oxford University press= www3.oup.co.uk/jnls
Directory of free online Journal= www.doaj.org

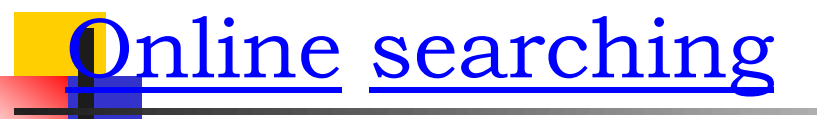

 Internet searching for the <u>purpose of</u> <u>academic</u>, <u>business and others</u>.

 Pubmed (Databases) searching exclusively for <u>medical literature</u>

How?

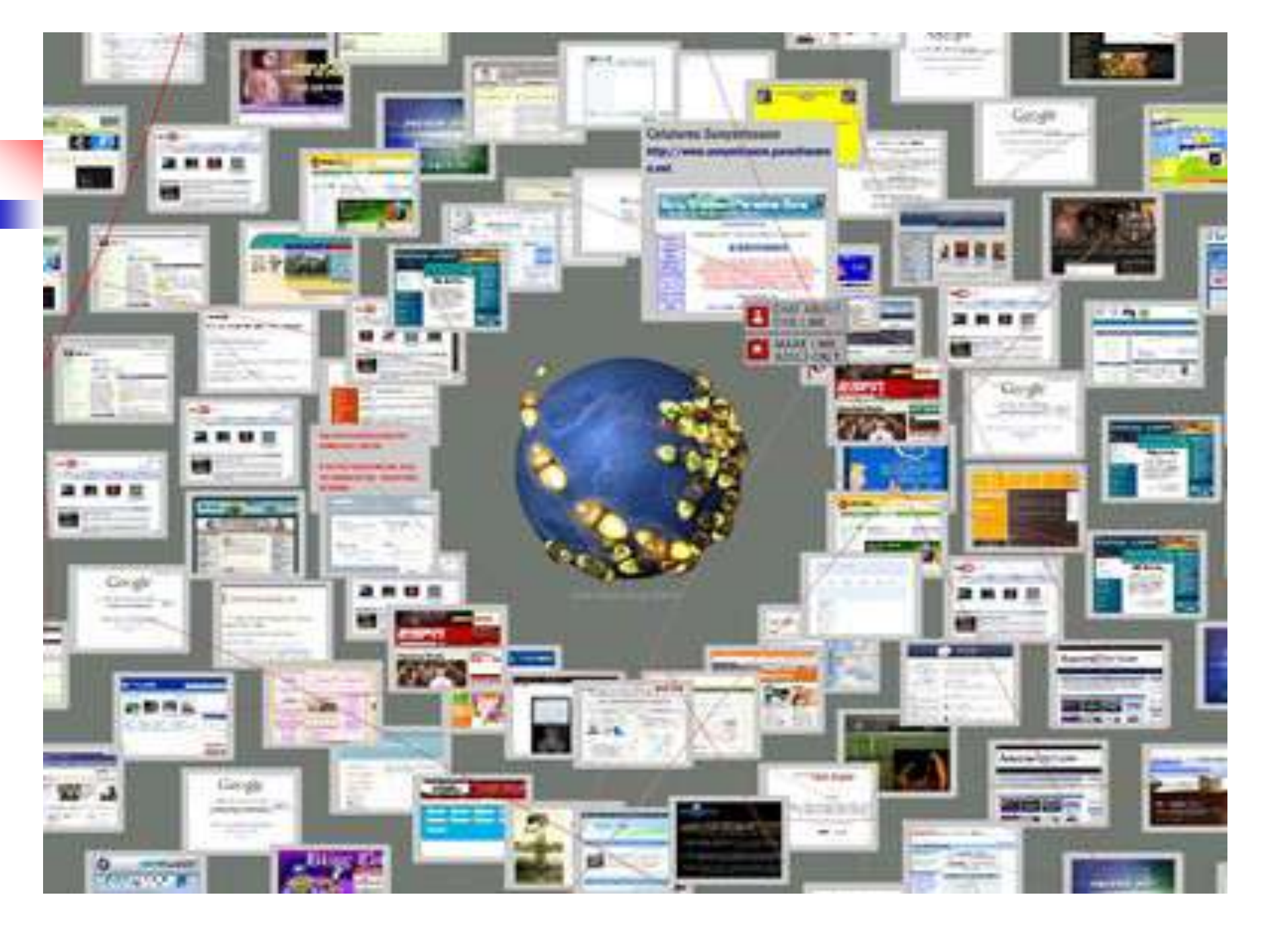

# Searching contd..

We should know the techniques-

- to access to relevant information,
- to get the recall (unwanted) less and precise (relevant) information more, and

 familiar with various techniques that the Search engine such as Google, Yahoo, Altavista, pubmed etc. used.

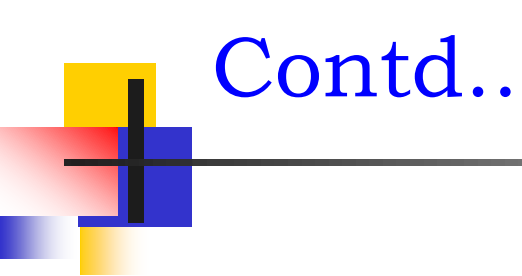

# Recall,

# Relevance, and

## Precision

### How to make an effective search?

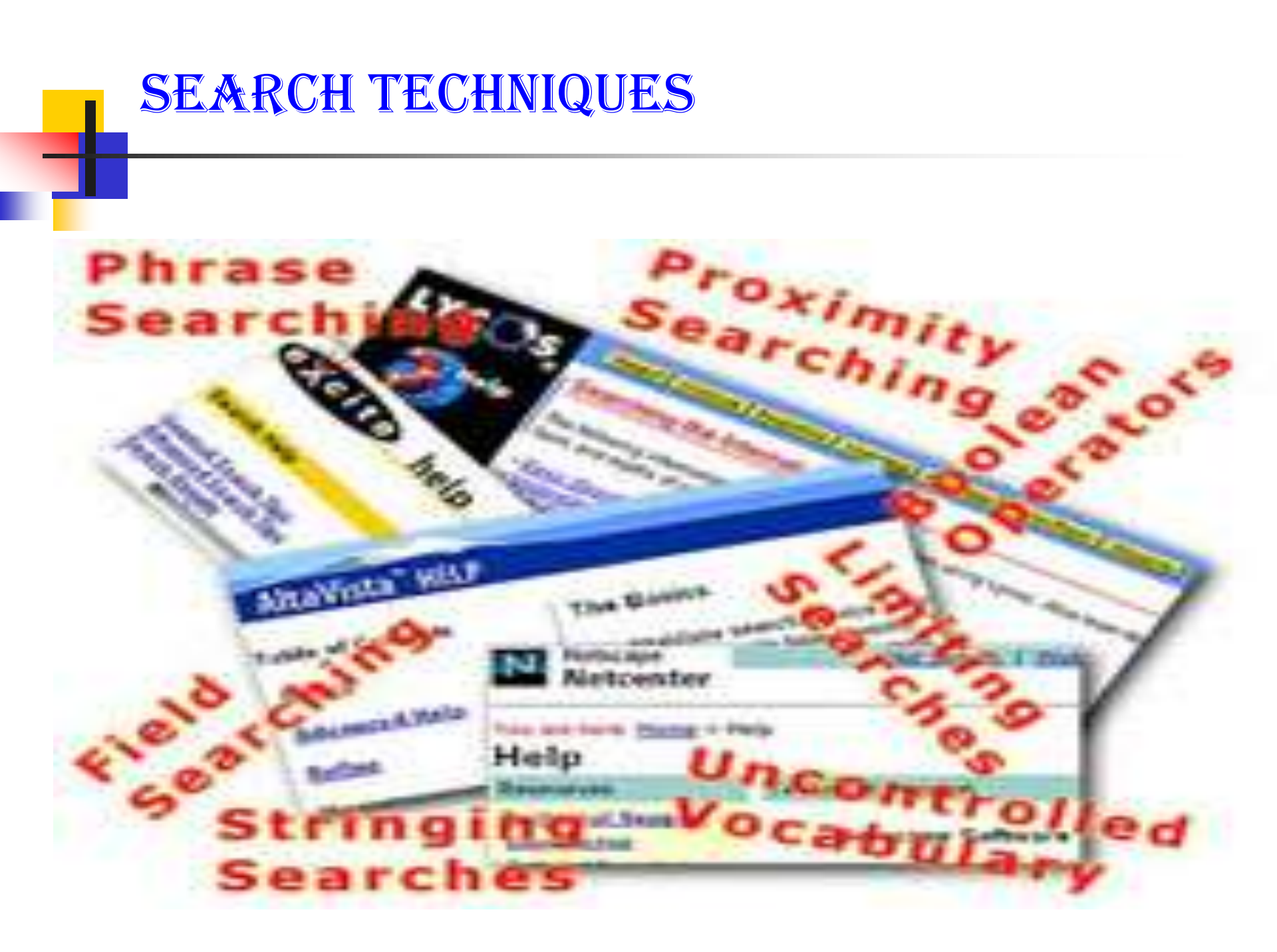

# Search Techniques-contd..

- Use of Boolean operators AND, OR, NOT
- Use Truncation
  - e.g. epidem\*
- Nested searching

e.g. history AND (war or peace) e.g. (swine OR H1N1) AND (flu OR influenza OR virus OR pandemic)

# Boolean operators contd..

AND- retrieves only records containing both terms. Result: War AND peace

 OR- retrieves records containing either one or more terms Result: war, peace, both

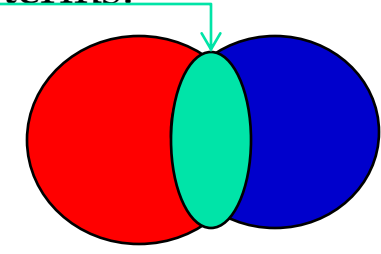

War

 NOT- exclude records containing the second term Result: War only

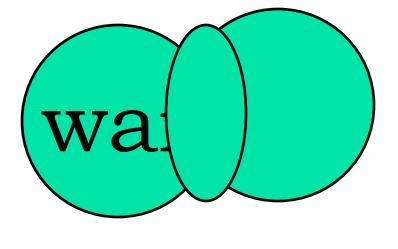

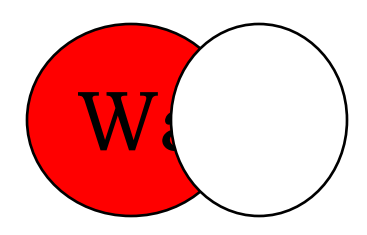

# SEARCHING TIPS

## Tip 1: Quotation marks

This is most useful when the words to be searched are not very specific, have different meanings in various subject areas, or when it is important that the same word is repeated.

E.g. "global warming" "head and neck cancers"

# Searching tips contd..

# Tip 2: Limit by site

This is useful when you want to control the quality of the search results, when you know a site that is likely to have what you need, and also when you want to find again a known document.

#### e.g. site:edu "global warming"

# Tip 4: Limit by file type

Especially useful when you have reason to suspect that the answer you need will be in a certain format.

e.g. filetype:ppt site:edu "global warming"

# Some other tips:

- Specify your search terms
- Use professional terms
- Use the keywords from standard tools- SLSH, LCSH, MeSH and others
- Use lowercase letters
- Ignore preposition, article and other stop words
- Read the searching guideline of the particular databases

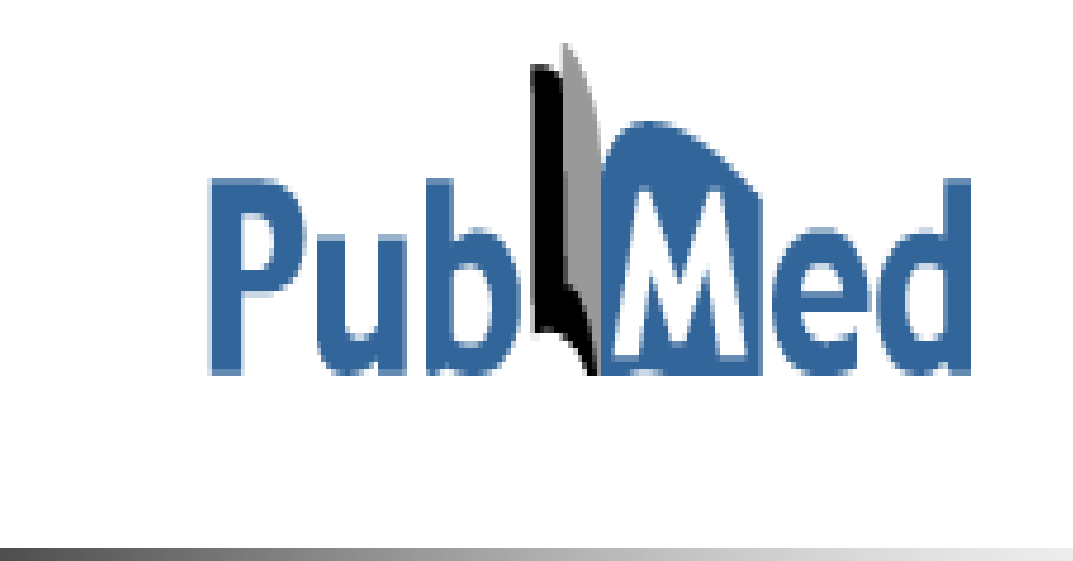

# How to Search, Display, Save the results

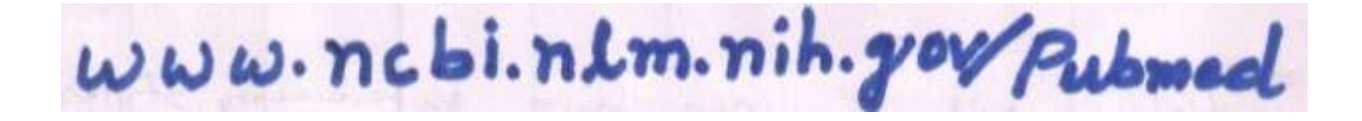

# Thank you for Listening

Dr. R S Mehta, MSND, BPKIHS

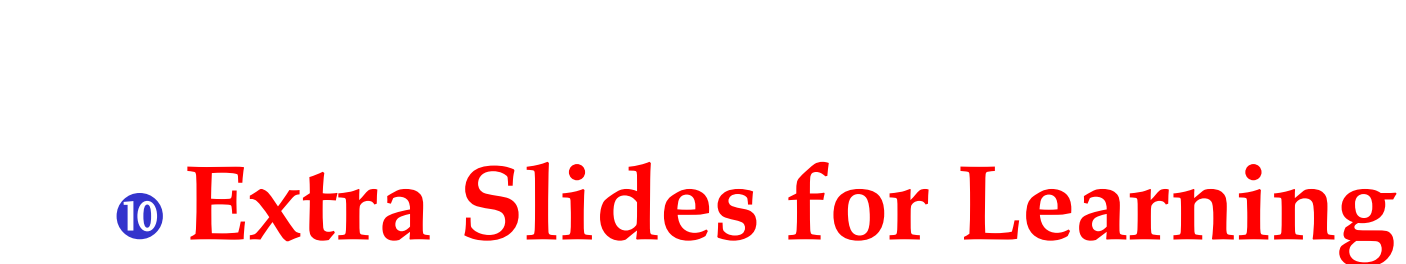

Dr. R S Mehta, MSND, BPKIHS

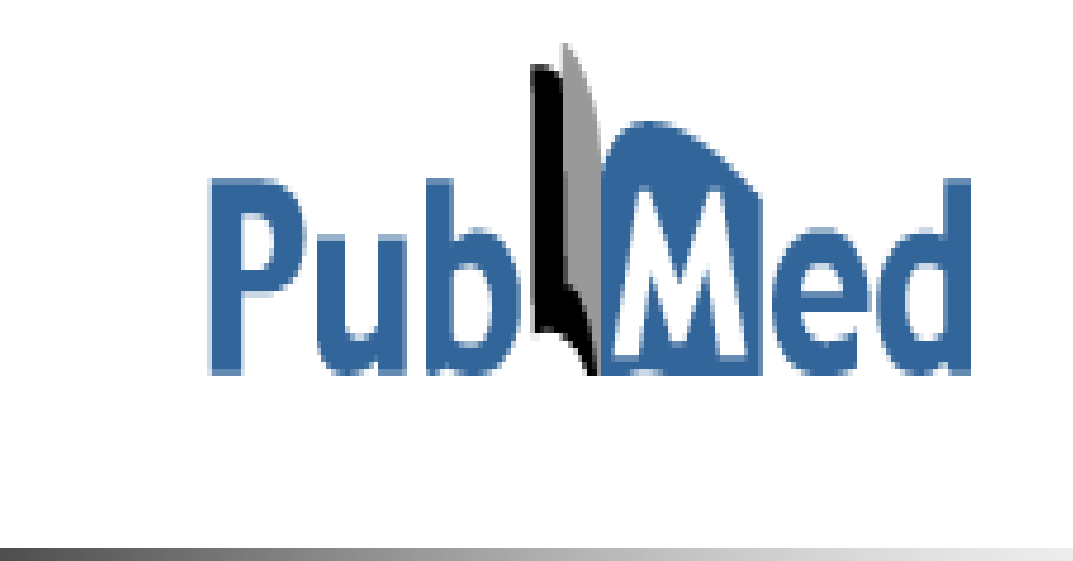

# How to Search, Display, Save the results

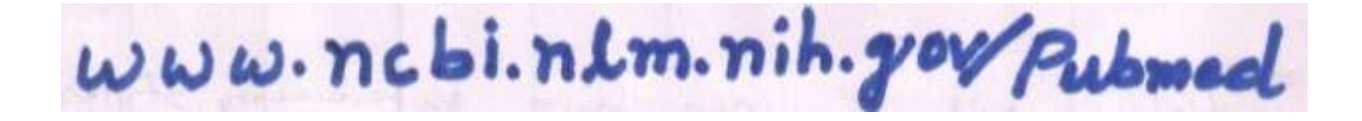

# Pubmed cont..

### Searching PubMed

- Search PubMed for an Author
- Searching PubMed by Author and Subject
- PubMed Simple Subject Search
- Search for a Journal

#### MeSH Database

- Searching with the MeSH Database
- Combining MeSH Terms
- Applying Subheadings and other features of the MeSH Database
- Managing results

#### MeSH Database

# Searching with the database

#### search by subject

- select the menu above search box or click on MeSH datadase on the pubmed homepage.
- Enter the term in the query box and enter or click Go button. e.g. drug abuse
- we get the subject heading for the concept
  - choose appropriate subheading and click to add to search builder
- click search pubmed

| 🕹 drug abuse - MeSH                                                                                     | l - NCBI - Mozilla Fir                                                                    | efox                                                                                                    |                                                          |                                          |           |
|----------------------------------------------------------------------------------------------------|-------------------------------------------------------------------------------------------|----------------------------------------------------------------------------------------------------|----------------------------------------------------------|------------------------------------------|-----------|
| <u>Eile E</u> dit ⊻iew Hi <u>s</u> to<br>S drug abuse - MeSH - Ni                                       | ory <u>B</u> ookmarks <u>T</u> ools<br>CBI                                                | Help .                                                                                                    |                                                          |                                          |           |
| e www.ncbi.nlm.r                                                                                        |                                                                                           | +abuse                                                                                                    | ☆ = C [                                                  | 🕽 = Google                               | P 🔒       |
| 🧧 Most Visited 🗍 Gettir                                                                                 | ng Started [] Customize                                                                   | Links 🗍 Free Hotmail 🗍 Windows Marke                                                                                       | stplace [] Windows Media                                 | a [] Windows                             |           |
| S NCBI Resour                                                                                           | ces 🛛 How To 🖄                                                                            |                                                                                                    |                                                          | Sign                                     | in to NCE |
| MeSH                                                                                                    | MeSH                                                                                      | drug abuse                                                                                                    |                                                          | 0                                        | Search    |
|                                                                                                    |                                                                                           | Save search Limits Advar                                                                                                   | nced                                                     |                                          | Helt      |
| <ul> <li>Substance-R</li> <li>Disorders rela<br/>exposure.<br/>Year introduced:</li> </ul>              | elated Disorders<br>ted to substance ab<br>1998(1963)                                     | ouse, the side effects of a medicati                                                                                       | on, or toxin                                             |                                          |           |
| <ul> <li><u>National Institu</u></li> <li>Component of research portf</li> <li>bases of drug</li> </ul> | te on <b>Drug Abuse</b><br>the NATIONAL INST<br>olio that focuses on<br>abuse on the body | (U.S.)<br>FITUTES OF HEALTH. It supports a<br>the biological, social, behavioral a<br>v and brain as well as its causes, r | a comprehensive<br>and neuroscientific<br>prevention and | Add to search build<br>AND Search PubMed | er        |
| treatment. NID<br>Alcohol, <b>Drug</b><br>within the NAT                                                | A, NIAAA, and NIMH<br>Abuse and Mental                                                    | Hwere created as coequal institute<br>Health Administration in 1974. It w<br>OF HEALTH in 1992                             | s within the<br>as established                           | Find related data<br>Database:           |           |
| 🐉 start 🛛 🚇                                                                                             | RMT literature search                                                                     | 🕘 drug abuse - MeSH                                                                                                    |                                                          | ( 😥 😿                                    | 3:37 PM   |

| Substance-Related Diso                                                                                                    | rders/oursing"[Mes +                                                                                                    |                                                                                                    |
|----------------------------------------------------------------------------------------------------|----------------------------------------------------------------------------------------------------|----------------------------------------------------------------------------------------------------|
|                                                                                                    | n pib goula bred Storme "Substance Delated Dicorders in using "Marki                                                                                                    | 🕅 z Coodla                                                                                                    |
| C A C WWW.IICDCII                                                                                                    |                                                                                                    |                                                                                                    |
| 🙍 Most Visited 🚺 Getting                                                                                                    | (Started 🔝 Customize Links 🛄 Free Hotmail 🔝 Windows Marketplace 🔛 Windows Mer                                                                                                    | dia [] Windows                                                                                                    |
| NCBI Resourc                                                                                                    | es 🛛 How To 🖾                                                                                                    | <u>Sign ın</u>                                                                                                    |
| Publed                                                                                                    | DubMod ICubatanaa Dalatad Diaandara/ownina/IDdaa                                                                                                    |                                                                                                    |
| US National Library of Medicin                                                                                                    | Publiked Substance-Related Disorders/nursing"[Mes                                                                                                    | snj. 🕑 🛛                                                                                                    |
| National Institutes of Health                                                                                                    | Save search Advanced                                                                                                    |                                                                                                    |
| Show additional                                                                                                    | Display Settings: 🕑 Summary, 20 per page. Sorted by Recently Added                                                                                                    | Filters: Manage Filters                                                                                                    |
| filters                                                                                                    |                                                                                                    | and other (Mark) (An and an <b>a</b> factor of the second second s |
| Inters                                                                                                    |                                                                                                    |                                                                                                    |
| Article                                                                                                    | Send to: 🛇                                                                                                    | Results by year                                                                                                    |
| Article<br>types                                                                                                    | <u>Send to:</u> ⊙                                                                                                    | Results by year                                                                                                    |
| Article<br>types<br>Clinical Trial                                                                                                    | Send to: 🖓                                                                                                    | Results by year                                                                                                    |
| Article<br>types<br>Clinical Trial<br>Review                                                                                                    | Send to:<br>Send to:<br>Send to:<br>Send to:<br>Results: 1 to 20 of 2256                                                                                                    | Results by year                                                                                                    |
| Article<br>types<br>Clinical Trial<br>Review<br>more                                                                                                    | Send to:<br>Send to:<br>Send to:<br>Send to:<br>Send to:<br>Send to:<br>Page 1 of 113 Next > Last >><br>Results: 1 to 20 of 2256<br>Development of guidelines for nurse-led discharge of children                                                                                                    | Results by year                                                                                                    |
| Article<br>types<br>Clinical Trial<br>Review<br>more                                                                                                    | Send to:<br>Send to:<br>Send to: | Results by year                                                                                                    |
| Article<br>types<br>Clinical Trial<br>Review<br>more<br>Text<br>availability                                                                             | Send to: Send to: Sen                                                                                                    | Results by year                                                                                                    |
| Article<br>types<br>Clinical Trial<br>Review<br>more<br>Text<br>availability<br>Abstract available                                                       | Send to: Send to: Send to: Send to: Send to: Send to: Send to: Send to: Send to: Send to: Send to: Send to: Send to: Send to: Send to: Last >> Results: 1 to 20 of 2256  Development of guidelines for nurse-led discharge of children Development of guidelines for nurse-led discharge of children Development of guidelines for nurse-led discharge of children Lawton L. Nurs Child Young People. 2012 Nov;24(9):21-3.                                                                                                    | Results by year                                                                                                    |
| Article<br>types<br>Clinical Trial<br>Review<br>more<br>Text<br>availability<br>Abstract available<br>Free full text                                     | Send to: Send to: Sen                                                                                                    | Results by year<br>Down<br>14 free full-text artic<br>in PubMed Central                                                                                                    |
| Article<br>types<br>Clinical Trial<br>Review<br>more<br>Text<br>availability<br>Abstract available<br>Free full text<br>available<br>Full text available | Send to: Send to: Sen                                                                                                    | Results by year<br>Down<br>14 free full-text artic<br>in PubMed Central<br>Review Increasing partic                                                                                                    |
| Article<br>types<br>Clinical Trial<br>Review<br>more<br>Text<br>availability<br>Abstract available<br>Free full text<br>available<br>Full text available | Send to: Send to: Sen                                                                                                    | Results by year<br>Down<br>14 free full-text artic<br>in PubMed Central<br>Review Increasing partic<br>ild Adolesc Psychiatr Nu                                                                                                    |

# Display settings

By-

format
items / page
sort
e.g. abstract, summary(default)
e.g. 50, 100, 20(default)
e.g. date, journal, new(default)

# Result saving

Either display settings or default display,

-check the relevant citation,

- Click send to,
- choose destination i.e. file,
- check other field if necessary, then
- click create file and save it.

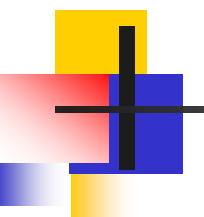

# Search for journal

# Searching Pubmed

#### <mark>Se</mark>arch for a journal

Several ways to search PubMed from Specific journal.

- Enter title of the Journal, ISSN or or Journal Abbreviation to get all the citation for that journal.
- If the Journal title itself a subject term, then use the term with [ta]
   e.g. Cell [ta]

Easy way to search PubMed by Single Citation Matcher from Homepage

- enter full title or title abbreviation
- (when you type the auto feature suggests)

# Searching Pubmed

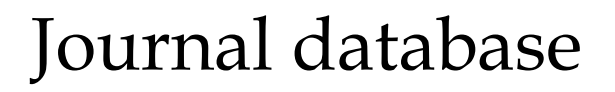

- By title, title abbreviation, ISSN or subject
   (for more information such as publisher, subject term, start year etc.)
- Click the title to get the full display
- Go to link, click PubMed to search citation in PubMed from this journal.

| ڬ NLM Catalog: Journals referenced in the NCBI Databases - Moz      | illa Firefox 📃 🖻 🔀                           |
|---------------------------------------------------------------------|----------------------------------------------|
| File Edit View History Bookmarks Tools Help                         |                                              |
| Most Visited C Getting Started C Customize Links C Free Hotmail C W | indows Marketplace 🗍 Windows Media 🗍 Windows |
| S NCBI Resources 🛛 How To 🛇                                         | Sign in to NCBI                              |
| NLM Catalog 🛛 More Resources 🔻 Help                                 |                                              |

#### NLM Catalog: Journals referenced in the NCBI Databases

Limit your NLM Catalog search to the subset of journals that are referenced in NCBI database records

| 🏰 start  | RMT literature search            | 🕹 NLM Catalog: Journal                                                                                          | 🧟 🌌 🔀 4:21 PM                       |
|----------|----------------------------------|----------------------------------------------------------------------------------------------------|-------------------------------------|
| Tr       |                                  | To and the second second second second second second second second second second second second second second se | es NCBI FTP Site                    |
| N        |                                  |                                                                                                    | Research at NCBI                    |
| G<br>N   |                                  |                                                                                                    | NCBI INFORMATION<br>stry About NCBI |
| Y        |                                  |                                                                                                    | Write to the Help Desk              |
| Nursing  | children and young people        |                                                                                                    |                                     |
| nurs ch  | ild                              |                                                                                                    | Co Search                           |
| Enter to | oic, journal title or abbreviati | on, or ISSN: Limits Advance                                                                                     | ed Search                           |

| 🕹 Nursing children and young people NLM Catalog - NCBI - Mozilla Firefox                |               |                |                |
|-----------------------------------------------------------------------------------------|---------------|----------------|----------------|
| Eile Edit View History Bookmarks Tools Help                                             |               |                |                |
| S Nursing children and young people NLM C                                               |               | 8              |                |
| www.ncbi.nlm.nih.gov/nlmcatalog/101554473                                               | ☆≠C           | 🚷 = Google     | ۶ 🍂            |
| 🗾 Most Visited 🗍 Getting Started 🦳 Customize Links 🗍 Free Hotmail 🗍 Windows Marketplace | () Windows Me | edia 门 Windows |                |
| S NCBI Resources 🛛 How To 🛇                                                             |               |                | Sign in to NCE |
| NLM Catalog                                                                             |               |                | Search         |
| Limits Advanced                                                                         |               |                | Help           |
| Display Settings: 🖓 Full                                                                | Send to:      | 12             | NUM Moldiar    |
| Propriet Contriger                                                                      |               |                | in LocalorPiul |
| Nursing children and young people                                                       |               | PubMed seat    | ch builder     |
| NLM Title Abbreviation: Nurs Child Young People                                         |               |                |                |
| ISO Abbreviation: Nurs Child Young People                                               |               |                |                |
| Title(s): Nursing children and young people.                                            |               |                |                |
| Continues: Paediatric nursing                                                           |               |                |                |
| Publication Start Year: 2011                                                            |               |                | 141            |
| Frequency: Ten no. a year                                                               |               | Add to spare   | builder        |
| Country of Publication: England                                                         |               | Result Duble   |                |
| Publisher: Harrow-on-the-Hill, Middlesex : RCN Pub. Co.                                 |               | Search Publy   | iea            |
| Description: v. :: ill., ports. ; 28 cm.                                                |               |                |                |
| Language: English                                                                       |               | Related infor  | mation         |
| ISSN: 2046-2336 (Print)                                                                 |               | DubMod         | *              |
|                                                                                         |               |                | >              |
| Start 🛛 🐏 RMT literature search 🕹 Nursing children and                                  |               |                | ) 🌌 K 4:22 PM  |

# Single citation matcher

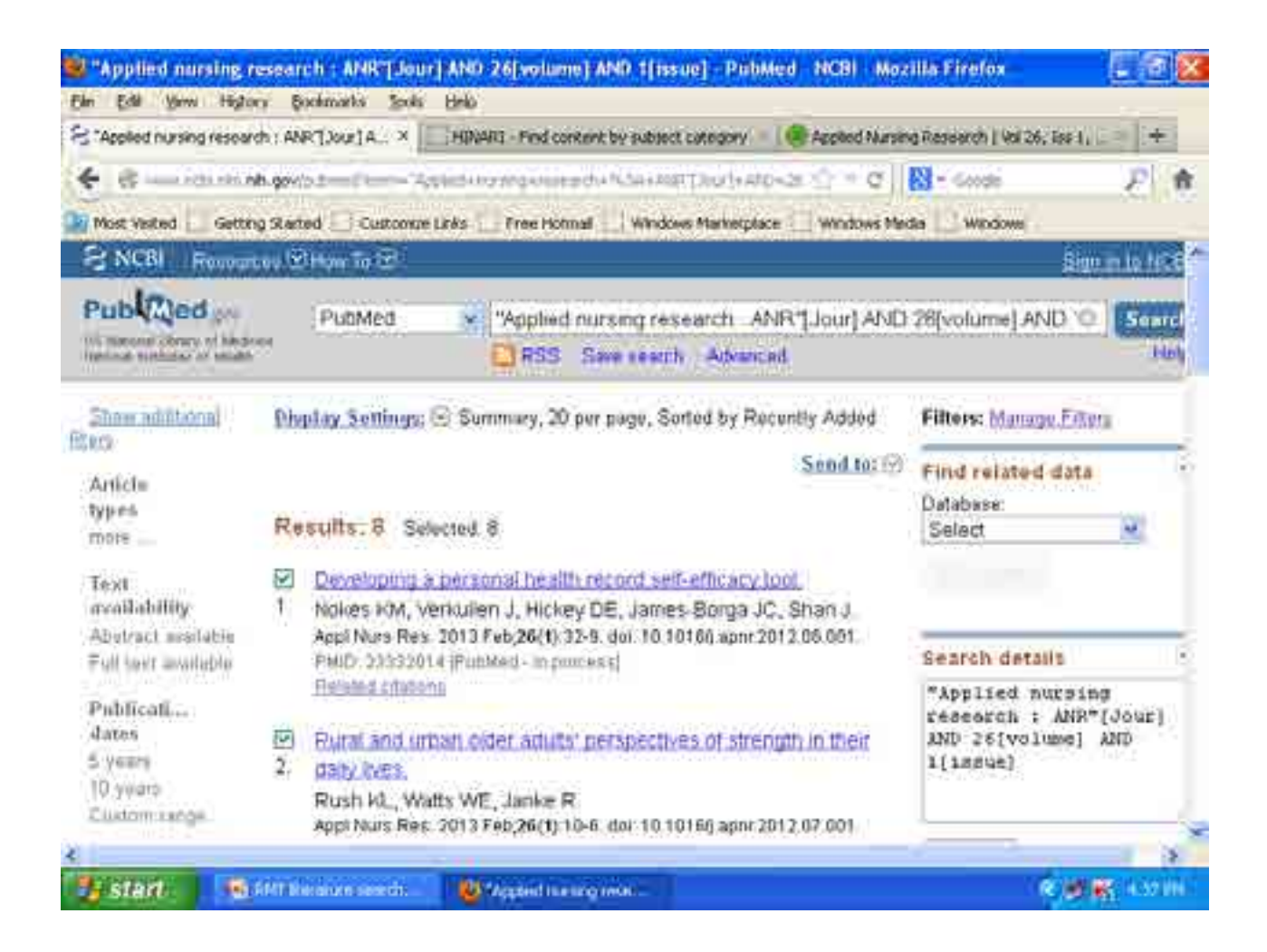

## From journal site

| File Edit View History Bookmarks Tools Help                                                  |                                               |
|----------------------------------------------------------------------------------------------|-----------------------------------------------|
| S "Applied nursing research : ANR"[Jour] A × 🗌 🛄 HINARI - Find content by subject category 🚿 | Applied Nursing Research   Vol 26, Iss 1, × + |
| Nost Visited Getting Started Customize Links Gree Hotmail Windows Marketplace                | ☆ マ C Soogle 🔎 🏫                              |
|                                                                                              | ×                                             |
| Applied Nursing Research                                                                     |                                               |

| -                              | Applied for sing Research                                                                 |                 |
|--------------------------------|-------------------------------------------------------------------------------------------|-----------------|
|                                | Casyoph (2013) Edward Inc. All rights reserved                                            |                 |
| Advento Necessaria Descaria de | Sample Issue Online   About his Journal   Submit your Article   Shoricultink to his Title |                 |
|                                | 🔝 New Arlicle Feed 🛛 🐦 Alerime abouinew arlicles                                          |                 |
|                                | Add to Fatorities                                                                         |                 |
| < Previous vol/las             | Next pol/los = :                                                                          | Font State: A A |

Stand to my Guick Links

< Previous vol/lss | Next vol/lss >

Volume 26, Issue 1, Pages A1-A8, 1-48 (February 2013)

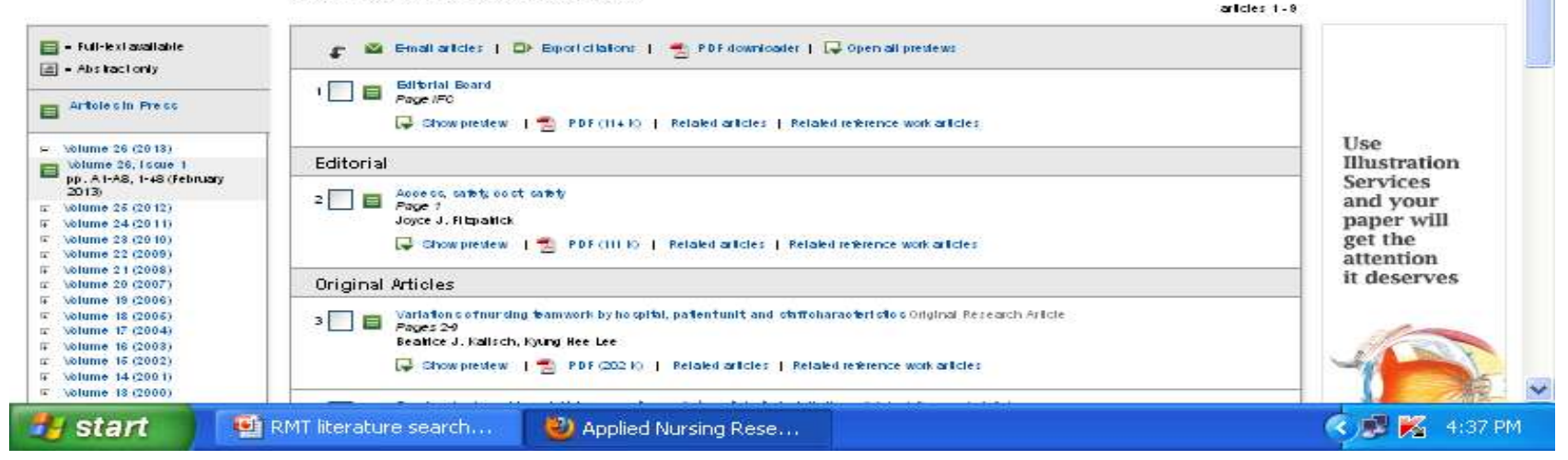

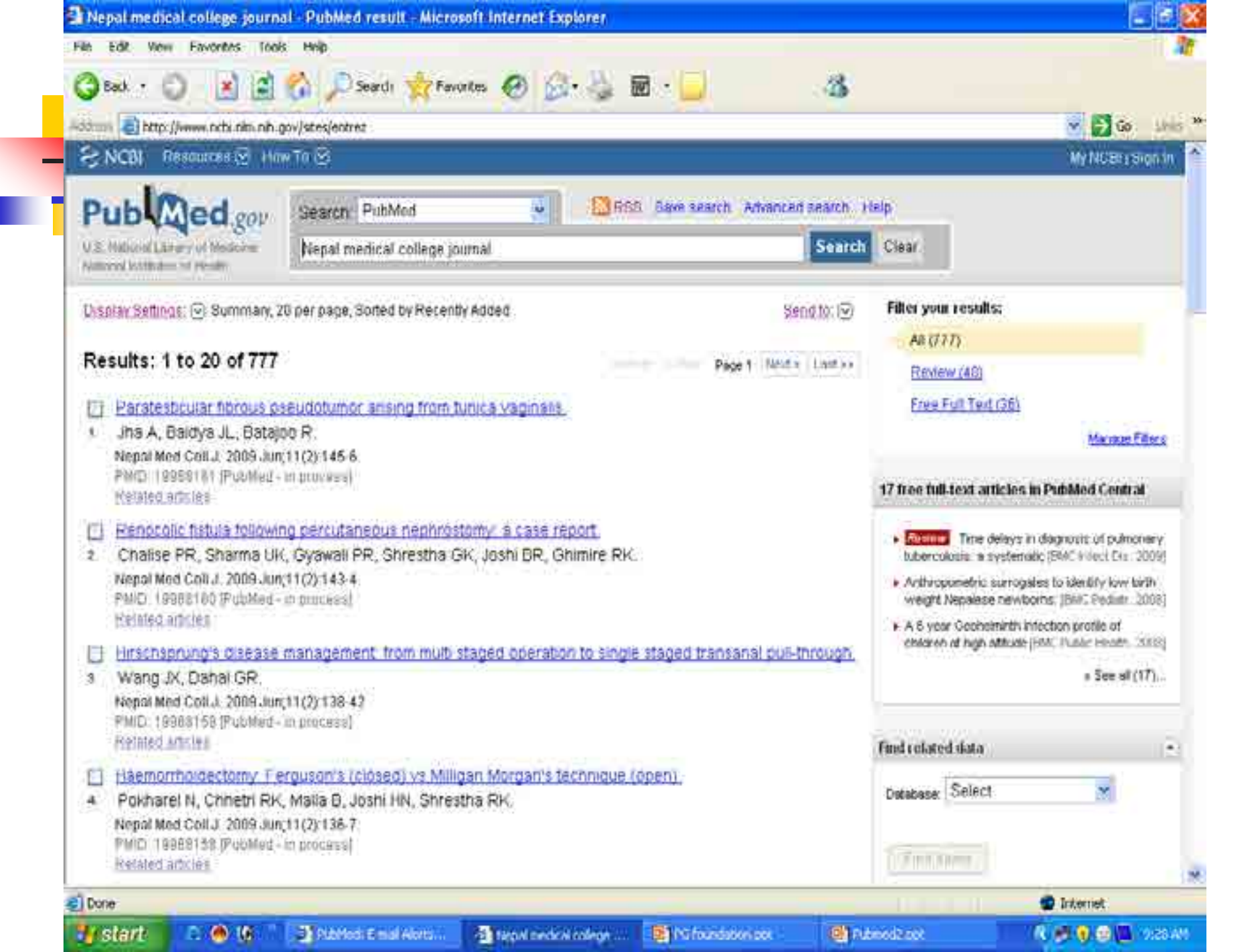

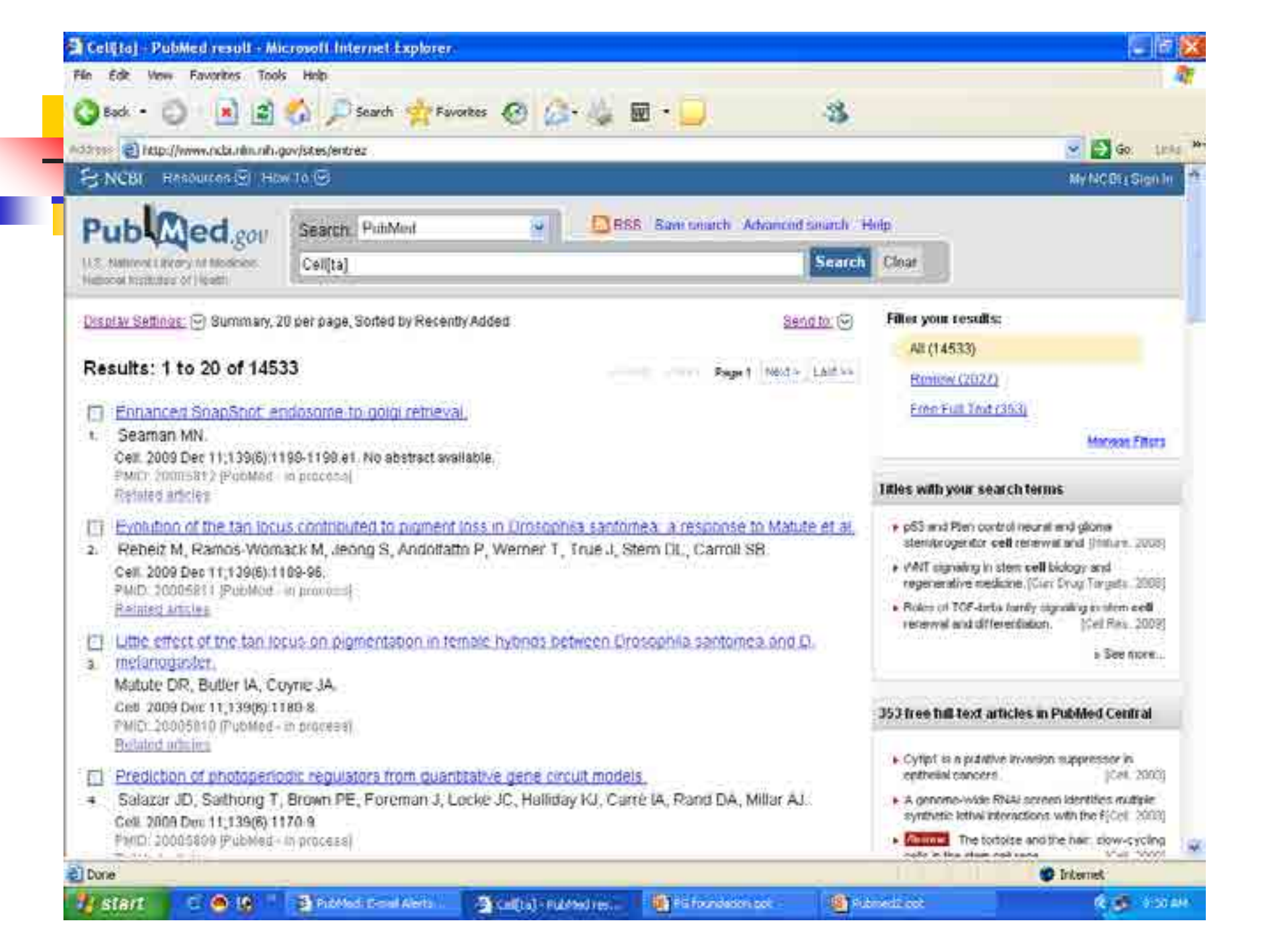

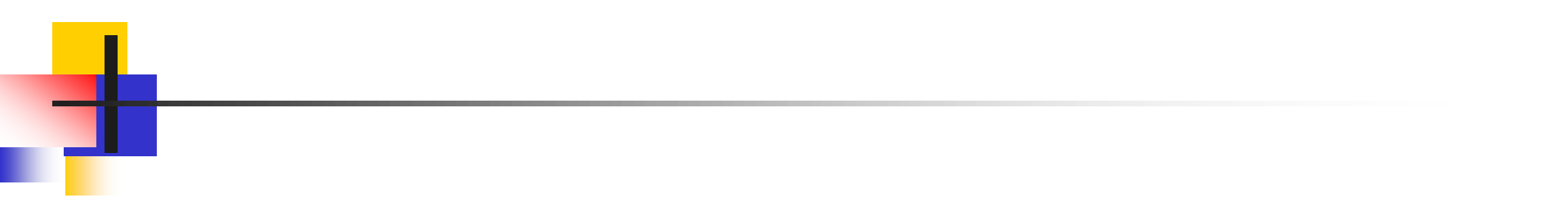

# E-mail Alerts for Articles from Your Favorite Journals

| Edit view History Bookmarks Tool                                                                                                    | s <u>H</u> elp                                                                                                    |                                                                                                    |
|----------------------------------------------------------------------------------------------------|----------------------------------------------------------------------------------------------------|----------------------------------------------------------------------------------------------------|
| Advanced search - PubMed - NCBI 🛛 🛛 🐣                                                                                                    | PubMed: E-mail Alerts for Articles from y ×                                                                                                    |                                                                                                    |
| ) 🕘 www.nlm <b>.nih.gov</b> /bsd/viewlet/myncbi/jo                                                                                                  | ourup.html                                                                                                    | ☆ マ C 🚷 - Google 🔎                                                                                                    |
| 10st Visited 🚺 Getting Started 🚺 Customi                                                                                                    | ze Links 📋 Free Hotmail 📋 Windows Marketplace [                                                                                                    | ] Windows Media [] Windows                                                                                                    |
| 1                                                                                                    | PubMed: E-mail Alerts for Articles from your Favori                                                                                                    | ite Journals                                                                                                    |
| SNCBI Resources 🕑 How To                                                                                                    |                                                                                                    | docpeabody My f                                                                                                    |
|                                                                                                    |                                                                                                    |                                                                                                    |
| ubladed.gov PubMer                                                                                                    | d 🔽                                                                                                    |                                                                                                    |
| 1 section                                                                                                    | 17.5 Peddalar                                                                                                    |                                                                                                    |
| S National Library of Medicine<br>ational Institutes of Health                                                                                      | Limits Advanced                                                                                                    |                                                                                                    |
| S National Library of Medicine<br>ational Institutes of Health                                                                                      | Limits Advanced                                                                                                    |                                                                                                    |
| S National Library of Medicine<br>ational Institutes of Health<br>There are multiple ways to                                                        | Limits Advanced                                                                                                    |                                                                                                    |
| S National Library of Medicine<br>ational Institutes of Health<br>There are multiple ways to<br>in PubMed. For this exampl                          | Limits Advanced<br>search for a journal<br>le, we will use the                                                                                                    |                                                                                                    |
| S National Library of Medicine<br>ational Institutes of Health<br>There are multiple ways to<br>in PubMed. For this exampl<br>Advanced search page. | Limits Advanced<br>search for a journal<br>le, we will use the                                                                                                    |                                                                                                    |
| S National Library of Medicine<br>ational Institutes of Health<br>There are multiple ways to<br>in PubMed. For this exampl<br>Advanced search page. | Limits Advanced<br>search for a journal<br>le, we will use the<br>es more than                                                                                                    | 21 million citations for biomedical litera                                                                                                    |
| S National Library of Medicine<br>ational Institutes of Health<br>There are multiple ways to<br>in PubMed. For this exampl<br>Advanced search page. | Limits Advanced<br>search for a journal<br>le, we will use the<br>MEDLINE, life science journals<br>full text content from RubMod                                                  | 21 million citations for biomedical litera<br>s, and online books. Citations may inclu                                                                               |
| S National Library of Medicine<br>ational Institutes of Health<br>There are multiple ways to<br>in PubMed. For this exampl<br>Advanced search page. | Limits Advanced<br>search for a journal<br>le, we will use the<br>MEDLINE, life science journals<br>full-text content from PubMed                                                  | 121 million citations for biomedical litera<br>s, and online books. Citations may inclu<br>Central and publisher web sites.                                          |
| S National Library of Medicine<br>ational Institutes of Health<br>There are multiple ways to<br>in PubMed. For this exampl<br>Advanced search page. | Limits Advanced<br>search for a journal<br>le, we will use the<br>MEDLINE, ITE science journals<br>full-text.content from PubMed                                                   | 21 million citations for biomedical litera<br>s, and online books. Citations may inclu<br>Central and publisher web sites.                                           |
| S National Library of Medicine<br>ational Institutes of Health<br>There are multiple ways to<br>in PubMed. For this exampl<br>Advanced search page. | Limits Advanced<br>search for a journal<br>le, we will use the<br>MEDLINE, ITE science journals<br>full-text content from PubMed                                                   | 21 million citations for biomedical litera<br>s, and online books. Citations may inclu<br>Central and publisher web sites.                                           |
| S National Library of Medicine<br>ational Institutes of Health<br>There are multiple ways to<br>in PubMed. For this exampl<br>Advanced search page. | Limits Advanced<br>search for a journal<br>le, we will use the<br>MEDLINE, life science journals<br>full-text content from PubMed<br>PubMed Tools                                  | 21 million citations for biomedical litera<br>s, and online books. Citations may inclu<br>Central and publisher web sites.<br>More Resources                         |
| S National Library of Medicine<br>ational Institutes of Health<br>There are multiple ways to<br>in PubMed. For this exampl<br>Advanced search page. | Limits Advanced<br>search for a journal<br>le, we will use the<br>es more than<br>MEDLINE, IITE science journals<br>full-text content from PubMed<br>PubMed Tools<br>PubMed Mobile | 21 million citations for biomedical litera<br>s, and online books. Citations may inclu<br>Central and publisher web sites.<br>More Resources<br><u>MeSH Database</u> |

| PubMed: E-mail Alerts for Articles from your Favorite Journals - Mozilla F         | irefox                    |                 | 3 ×  |
|------------------------------------------------------------------------------------|---------------------------|-----------------|------|
| jile Edit View History Bookmarks Tools Help                                        | 3 2                       |                 |      |
| Advanced search - PubMed - NCBI 🛛 🔛 PubMed: E-mail Alerts for Articles from y      | × +                       |                 |      |
| 😞 💿 www.nlm. <b>nih.gov</b> /bsd/viewlet/myncbi/jourup.html                        | ∰ ₹ C 🔒                   | - Google 🎾      | 俞    |
| 🔄 Most Visited 🗍 Getting Started 🦳 Customize Links 🗍 Free Hotmail 🗍 Windows Market | place [] Windows Media [] | ] Windows       |      |
| PubMed Advanced Search Builder                                                     |                           | You Tub         | TUA  |
| Use the builder below to create your search                                        |                           |                 | -    |
| Edit                                                                               |                           |                 |      |
| Builder                                                                            |                           |                 |      |
| All Fields                                                                         |                           | Show Index list |      |
| AND Mail Fields                                                                    | rch                       | Show index list |      |
| Search or Add to history Builder field selection box.                              |                           |                 |      |
|                                                                                    |                           |                 | -    |
| History                                                                            |                           |                 | 4    |
| There is no recent history                                                         |                           | 41              | B    |
|                                                                                    |                           |                 | >    |
| 🥵 Start 🔮 PubMed: E-mail Alerts 🧔 Microsoft PowerPoint                             |                           | 8:5             | 4 AM |

| ٢    | PubMed:                 | E-mail Alerts for A                                                                           | rticles from you               | ur Favorite Journals -        | Mozilla Firefox           |                  |                        | 9 🗙      |
|------|-------------------------|-----------------------------------------------------------------------------------------------|--------------------------------|-------------------------------|---------------------------|------------------|------------------------|----------|
| Eile | e <u>E</u> dit <u>V</u> | jew Hi <u>s</u> tory <u>B</u> ookm                                                            | arks <u>T</u> ools <u>H</u> el | p                             |                           |                  |                        | -        |
| 3    | Advanced s              | earch - PubMed - NCBI                                                                         | 🔆 🔛 Pu                         | bMed: E-mail Alerts for Artic | les from y × +            |                  |                        |          |
|      | - O www                 | v.nlm. <b>nih.gov</b> /bsd/viewle                                                             | st/myncbi/jourup.hi            | tml                           | <u>á</u> 1                | C 🔀 - Googl      | e 👂                    | ⋒        |
| 2    | Most Visited            | [ ] Getting Started [                                                                         | Customize Links                | 🗍 Free Hotmail 🗍 Wind         | dows Marketplace [] Windo | ows Media 🚺 Wind | ows                    |          |
| N    | PubMed                  | d Advanced Se                                                                                 | arch Builder                   | t                             |                           |                  | You Tube               | TLA      |
|      |                         |                                                                                               |                                |                               |                           |                  |                        |          |
|      | Use the                 | builder below to c                                                                            | reate vour sea                 | rch                           |                           |                  |                        | -        |
|      | Edit                    | <u>1911-1914 - 1922 - 1922 - 1922 - 1923 - 1923 - 1923 - 1923 - 1923 - 1923 - 1925 - 1925</u> |                                | 4.13W)                        |                           |                  |                        |          |
| 18   | Luit                    |                                                                                               |                                |                               |                           |                  |                        |          |
|      | Builder                 |                                                                                               |                                |                               |                           |                  |                        |          |
|      |                         | Journal                                                                                       | ~                              |                               |                           | 0                | Show index list        |          |
| ă.   | AND 🔽                   | All Fields                                                                                    | ×                              |                               |                           | 00               | Show index list        |          |
|      | ( margarete             |                                                                                               |                                |                               |                           |                  |                        |          |
| Ċ    | Search                  | or <u>Add to histor</u>                                                                       | ¥.                             | e                             |                           |                  |                        |          |
|      |                         |                                                                                               | , k                            | 2e                            |                           |                  |                        |          |
|      | TANK DESIGNATION        |                                                                                               |                                |                               |                           |                  |                        |          |
| 1    | History                 |                                                                                               |                                |                               |                           |                  |                        | <u>્</u> |
|      | There is                | no recent history                                                                             |                                |                               |                           |                  | 1                      | ¥        |
| <    | Lotard                  |                                                                                               | 1947 A. D.                     |                               | 1                         |                  |                        | 2        |
| 1    | start                   | PubMed: E-r                                                                                   | nail Alerts                    | Microsoft PowerPoint          |                           |                  | <b>Prime and 19:24</b> | HIN      |

| PubMed: E                     | -mail Alerts for Artic                | les from your Favorite Journ    | als - Mozilla Firefox               |                                               | PX         |
|-------------------------------|---------------------------------------|---------------------------------|-------------------------------------|-----------------------------------------------|------------|
| <u>F</u> ile <u>E</u> dit ⊻ie | ew Hi <u>s</u> tory <u>B</u> ookmarks | Tools Help                      |                                     |                                               |            |
| 8 Advanced se                 | arch - PubMed - NCBI                  | PubMed: E-mail Alerts fo        | r Articles from y × +               |                                               | _          |
| 🗲 🥑 www.                      | .nlm. <b>nih.gov</b> /bsd/viewlet/m   | yncbi/jourup.html               | ∰ <b>∀</b> C                        | 🔀 - Google 🧳                                  | ۵ 🏠        |
| Most Visited                  | Getting Started C                     | ustomize Links 🛄 Free Hotmail 📋 | ) Windows Marketplace [] Windows Me | edia [] Windows                               |            |
| PubMed                        | Advanced Searc                        | h Builder                       |                                     | You                                           | JE TUA     |
|                               |                                       |                                 |                                     |                                               |            |
|                               |                                       |                                 | 157 U                               |                                               |            |
| ("Diabete                     | s forecast"[Journal])                 | OR "Diabetes self-manage        | ement"[Journal]                     |                                               |            |
| Edit                          |                                       |                                 |                                     |                                               |            |
|                               |                                       |                                 |                                     |                                               |            |
| Builder                       |                                       |                                 |                                     |                                               |            |
| į                             | Journal                               | Diabetes forecast               |                                     | Show Index list                               | t i        |
| OR 🔽                          | Journal                               | Diabetes self-man               | agement                             | Show index list                               | Ē          |
| AND 💌                         | All Fields                            | ջիպ                             |                                     | Show index list                               | <u>t</u> i |
| 1 Martin Control And          |                                       |                                 |                                     |                                               |            |
| Search                        | or <u>Add to history</u>              | Continue to select              | and add journal                     |                                               | -          |
|                               |                                       | titles to the search            | box with OR.                        |                                               |            |
|                               |                                       |                                 |                                     |                                               |            |
| History                       |                                       |                                 |                                     |                                               | 4.         |
| 8                             |                                       |                                 |                                     |                                               | >          |
| 🐈 start                       | 🔋 🕹 PubMed: E-mail                    | Alerts 🧑 Microsoft PowerPoir    | ¥                                   | <b>1 1 1 1 1 1 1 1 1 1 1 1 1 1 1 1 1 1 1 </b> | 55 AM      |

| A 1141              |                                          | IN THE N                                        |                                  | W               |
|---------------------|------------------------------------------|-------------------------------------------------|----------------------------------|-----------------|
|                     | n.nlm. <b>nih.gov</b> /bsd/viewlet/myncb | /jourup.html                                    | ମୁ ୯ ୯   <mark> ଧି</mark> ଟ Goog | le 🔰            |
| Most Visited        | Getting Started 🗌 Custo                  | mize Links 🗍 Free Hotmail 🚺 Windows Marketplace | 🗌 Windows Media 🛄 Wind           | dows            |
| Edit                |                                          |                                                 |                                  |                 |
| 10# - <b>8</b> 5105 |                                          |                                                 |                                  |                 |
| Builder             |                                          | 1 14                                            |                                  |                 |
|                     | Journal                                  | Diabetes forecast                               | 0                                | Show index lis  |
| OR 💌                | Journal                                  | Piabetes self-management                        | 0                                | Show index lis  |
| OR 💌                | Journal                                  | Diabetes care                                   | 0                                | Show index list |
| AND 💌               | All Fields                               | ~                                               | 00                               | Show index lis  |
|                     | 19<br>                                   | dhy.                                            |                                  |                 |
| Search              | or <u>Add to history</u>                 | 5                                               |                                  |                 |
| (                   |                                          |                                                 |                                  |                 |
|                     | After you complete                       | selecting all your                              |                                  |                 |
| History             | in PubMed from th                        | e selected journals.                            |                                  |                 |
| Thora               |                                          |                                                 |                                  |                 |
| i nere is           | no recent history                        |                                                 |                                  |                 |
|                     |                                          |                                                 |                                  |                 |

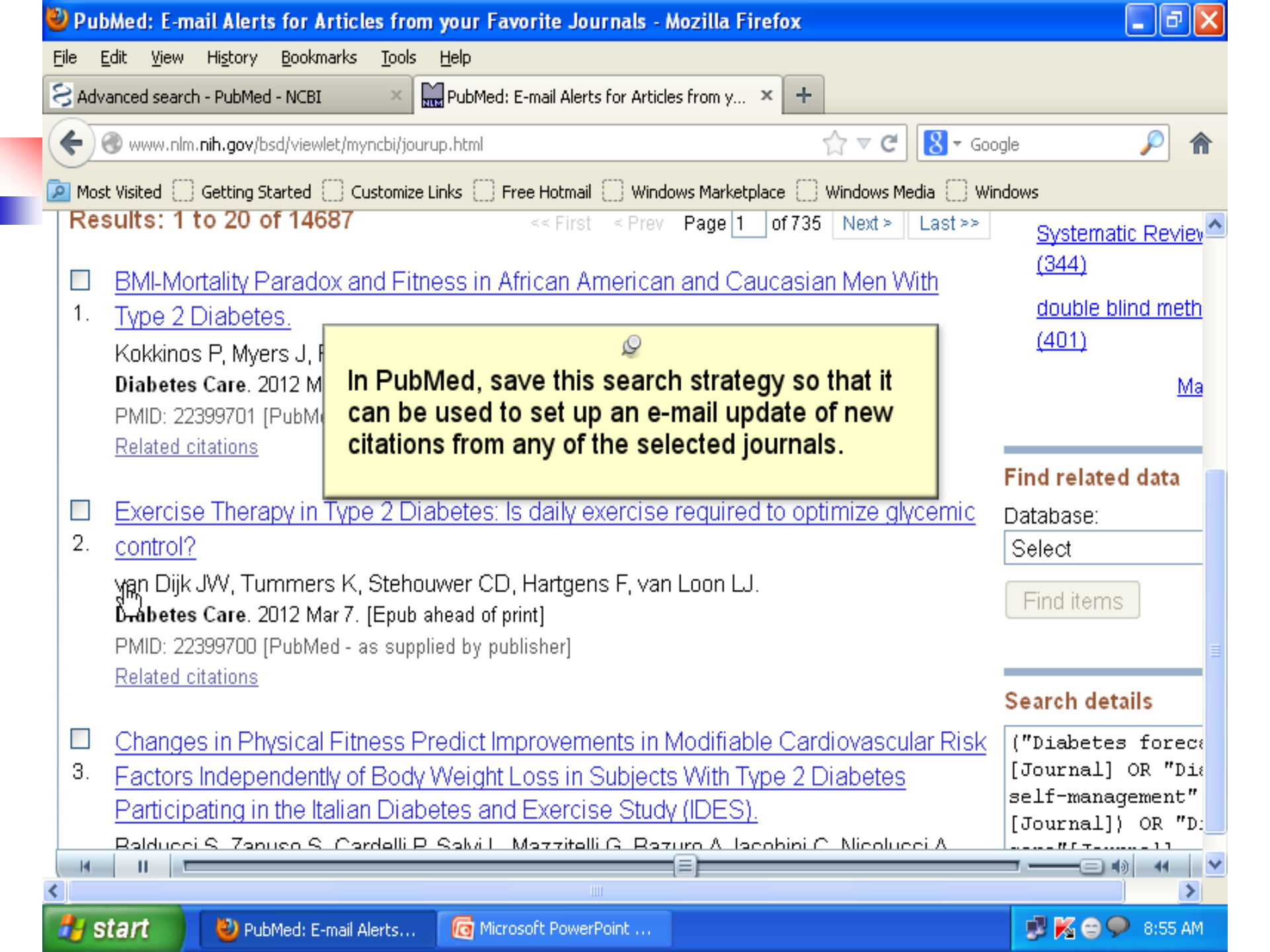

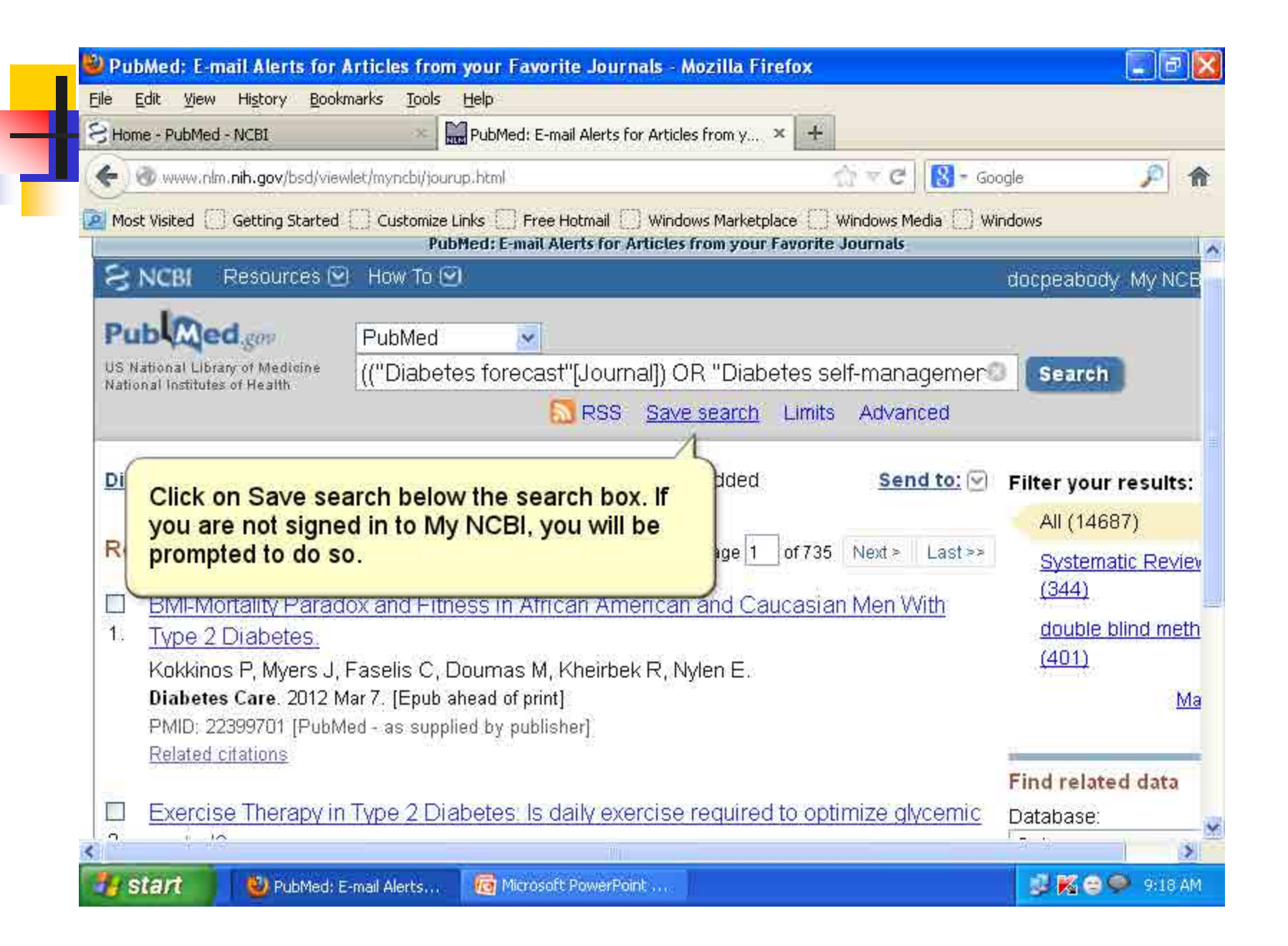

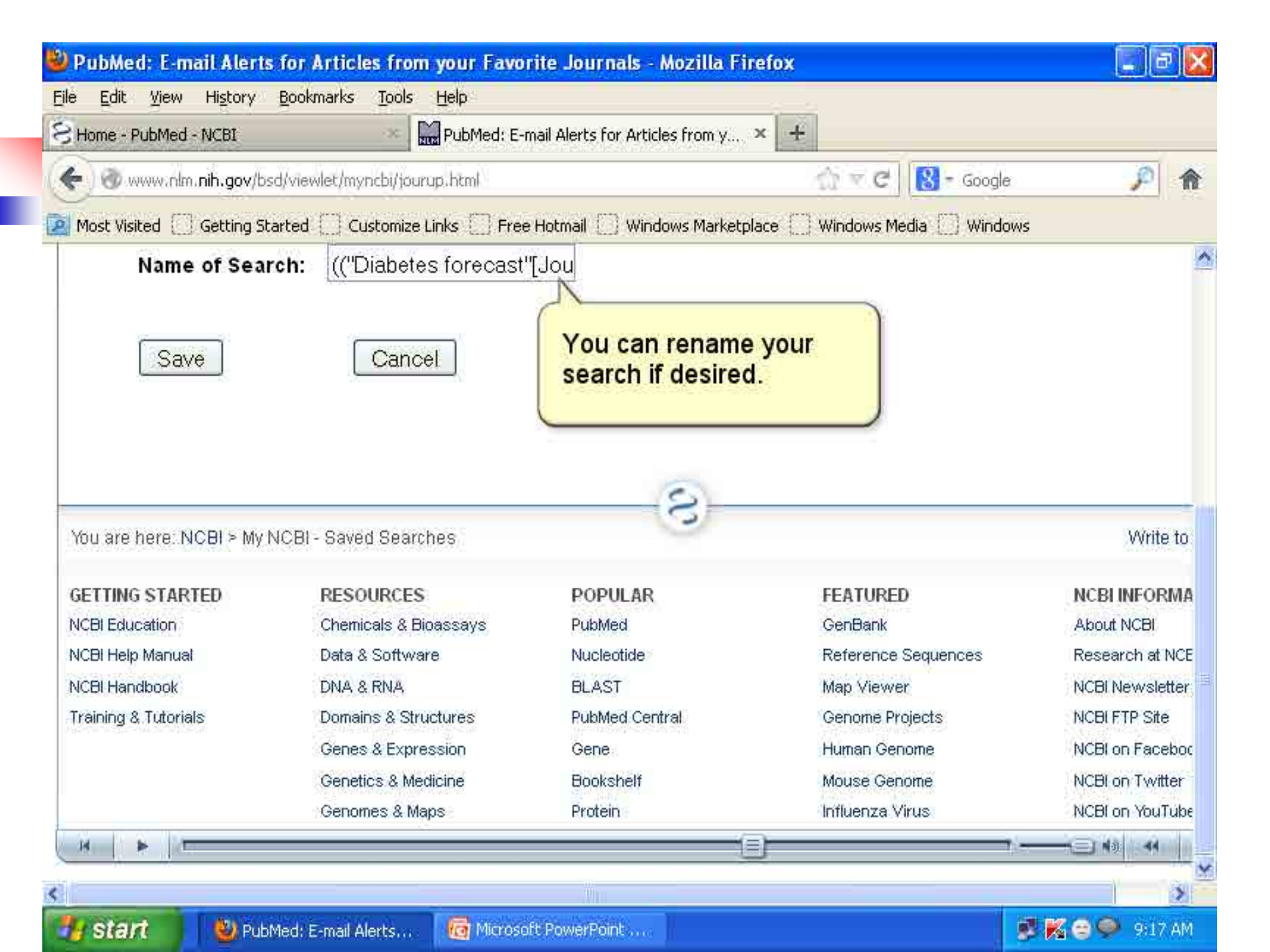

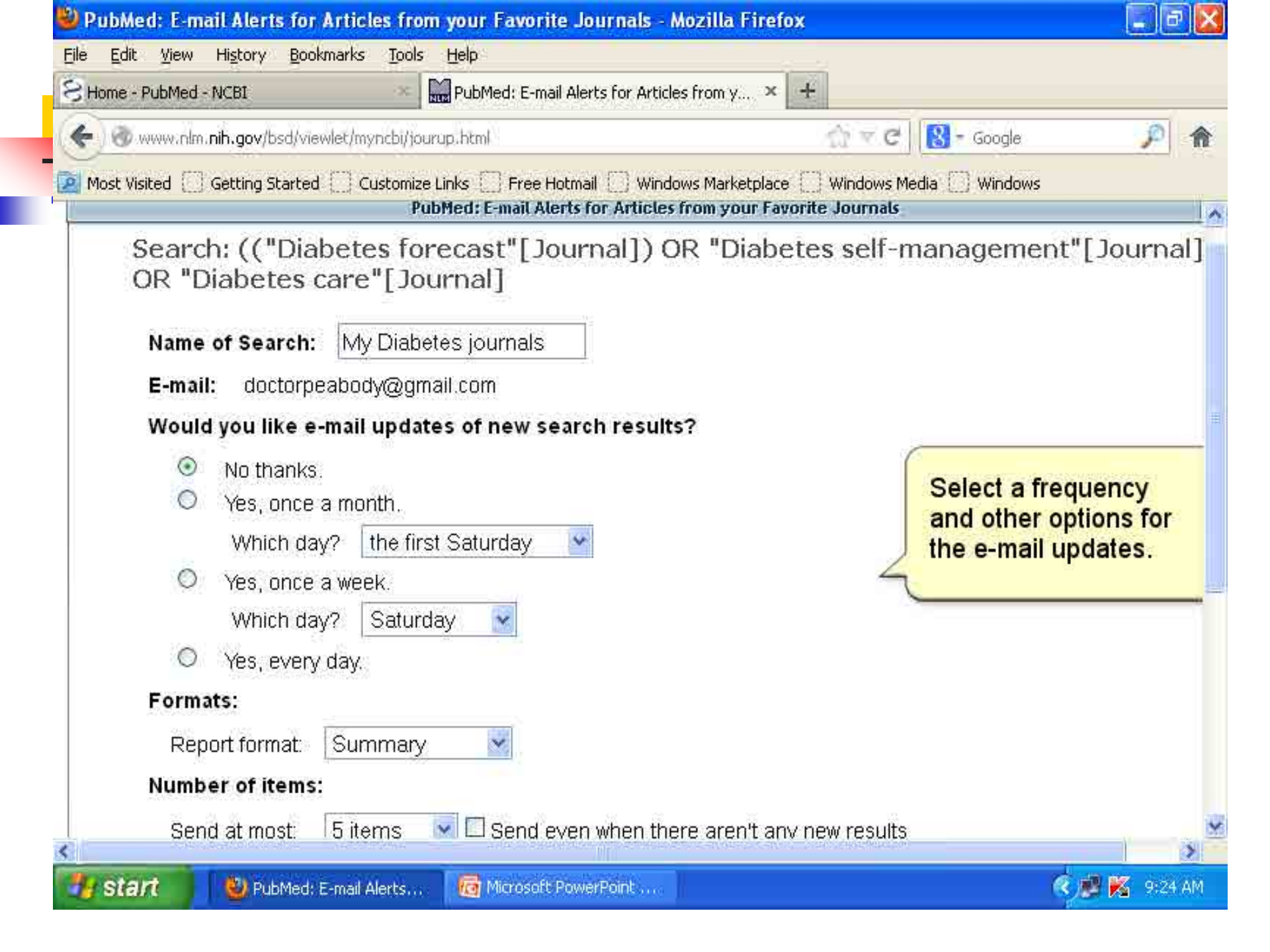

| Home - PubMed - NCBI                                                                                                    | PubMed: E-mail Alerts for Articles from                                                                                                    | y × +                                                                               |                                                                        |
|----------------------------------------------------------------------------------------------------|----------------------------------------------------------------------------------------------------|-------------------------------------------------------------------------------------|------------------------------------------------------------------------|
| 🔶 🎯 www.nlm. <b>nih.gov</b> /bsd/viev                                                                                                    | vlet/myncbi/jourup.html                                                                                                    | ी र C 🔒                                                                             | Google                                                                 |
| Most Visited 🗍 Getting Started                                                                                                    | Customize Links 🛄 Free Hotmail 🛄 Windows Mar                                                                                                    | ketplace 🔛 Windows Media [                                                          | ] Windows                                                              |
|                                                                                                    | PubMed: E-mail Alerts for Articles from y                                                                                                    | our Favorite Journals                                                               |                                                                        |
| S NCBI Resources                                                                                                    | ) How To 🕑                                                                                                    |                                                                                     | docpeabody                                                             |
| Pub Med.gov                                                                                                    | PubMed                                                                                                    |                                                                                     |                                                                        |
| US National Library of Medicine                                                                                                    | (("Diabetes forecast"[.lournal]) OB "Di                                                                                                    | iphotos solf monoram                                                                | op@                                                                    |
| The first second second s                                                                                                    |                                                                                                    | ומטכוכה הכודוומומטכווו                                                              |                                                                        |
| National Institutes of Health                                                                                                    | RSS Save sean                                                                                                    | ch Limits Advanced                                                                  | er o Search                                                            |
| National Institutes of Health                                                                                                    | RSS Save sear                                                                                                    | ch Limits Advanced                                                                  | ereo <b>asarch</b>                                                     |
| Display Settings: 🕑 Sum                                                                                                    | mary, 20 per page, Sorted by Recently Adde                                                                                                    | ch Limits Advanced<br>ed <u>Send to:</u>                                            | 🕑 Filter your                                                          |
| Display Settings: Sum                                                                                                    | mary, 20 per page, Sorted by Recently Adde                                                                                                    | ch Limits Advanced<br>ed <u>Send to:</u>                                            | Search                                                                 |
| Display Settings: Sum                                                                                                    | mary, 20 per page, Sorted by Recently Adde                                                                                                    | ch Limits Advanced<br>ed <u>Send to:</u>                                            | Filter your     All (1460     Systema                                  |
| Display Settings: Sum<br>Vour search was save<br>Results: 1 to 20 o                                                                                                    | mary, 20 per page, Sorted by Recently Added to the second settings.                                                                                                    | ch Limits Advanced<br>ed <u>Send to:</u><br>ext > Last                              | Filter your     All (1460     Systems     (344)                        |
| Display Settings: ⊙ Sum                                                                                                    | mary, 20 per page, Sorted by Recently Adde<br>d. <u>Edit your search settings.</u>                                                                                                    | ch Limits Advanced<br>ed <u>Send to:</u><br>d and Los Mith                          | Filter your     All (146)     Systema     (344)     double t           |
| Display Settings: ⊙ Sum<br>Vour search was save<br>Results: 1 to 20 o<br>BMI-Mortality P: You<br>You                                                                                                    | Mark Source (Council), error of the search result of the search result o                                                                                                    | ch Limits Advanced<br>ed <u>Send to:</u><br>d and<br>is page. <u>hen With</u>       | Filter your     All (1468     Systems     (344)     double t     (401) |
| Display Settings:       ♥ Sum         Image: Structures of Health       ♥ Sum         Image: Structures of Health                                                                                                    | MRSS Save sear<br>mary, 20 per page, Sorted by Recently Adde<br>d. Edit your search settings.                                                                                                    | ch Limits Advanced<br>ed <u>Send to:</u><br>d and<br>s page.                        | Filter your<br>All (146)<br>Systems<br>(344)<br>double t<br>(401)      |
| Display Settings:        Sum         Image: Setting:        Sum         Image: Setting:        Sum         Image: Seting:        Sum                                                                                                    | Mark Conserved (Council), et al.<br>Mark Source (Council), et al.<br>Mark Source (Council), et al | ch Limits Advanced<br>ed <u>Send to:</u><br>d and<br>is page. Ien With              | Filter your     All (146)     Systems     (344)     double t     (401) |
| Display Settings:       Sum         Image: Setting Setting | Mark Conserved and the search result<br>mary, 20 per page, Sorted by Recently Adde<br>d. Edit your search settings.                                                                                                    | ch Limits Advanced<br>ed <u>Send to:</u><br>d and<br>s page. ten With               | Filter your All (146) Systema (344) (344) (401) Find rolate            |
| Display Settings:                                                                                                    | Market Contraction (Contracting) of the Solution (Contracting) of the Solution (Contracting) of                                                                                                    | ch Limits Advanced<br>ed <u>Send to:</u><br>d and<br>s page. ext > Last<br>ten With | Filter your<br>All (146<br>System:<br>(344)<br>double<br>(401)         |

# Thank You

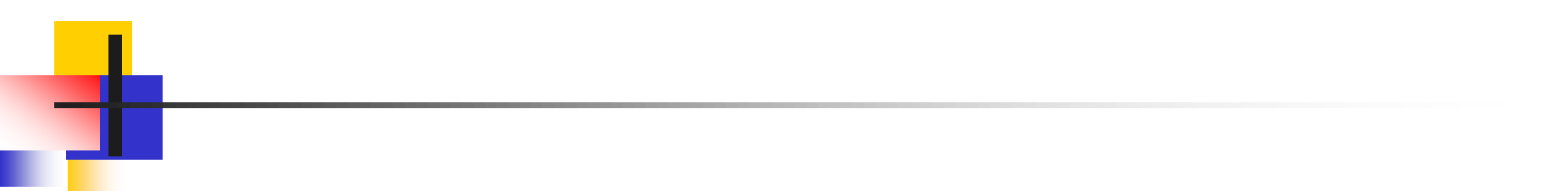

# Available Resources in BPKIHS Library

#### Before LAN (Intranet) How to URL: http://www.who.int/hinari/eh/ INARI \* Login

#### After Setting resource Access through LAN

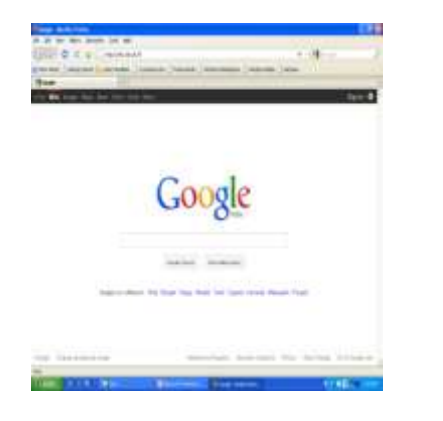

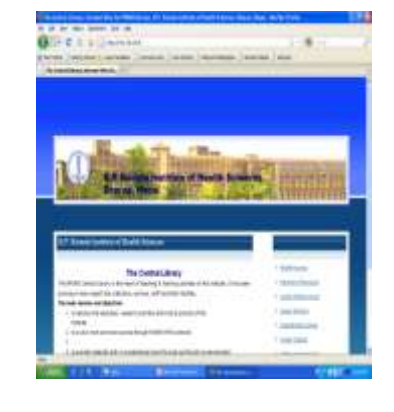

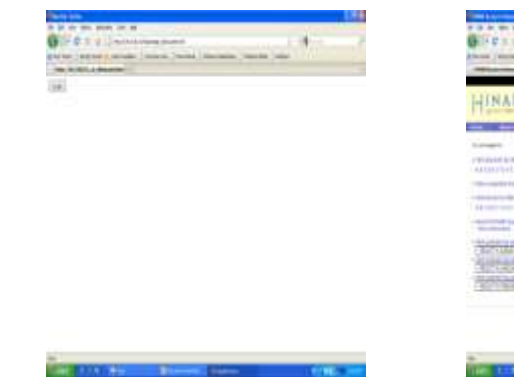

| UDRAM'                                                                                                    | 21111  |              |     |  |
|----------------------------------------------------------------------------------------------------|--------|--------------|-----|--|
| TRAID                                                                                                    | -      |              | -   |  |
| -                                                                                                    |        | 12 012       |     |  |
| ALL DESCRIPTION OF THE OWNER OF THE OWNER OF THE OWNER OF THE OWNER OF THE OWNER OF THE OWNER OF THE OWNER OF T |        | -            |     |  |
|                                                                                                    |        |              | - 1 |  |
|                                                                                                    | ****** | and the      |     |  |
| South States                                                                                                    | _      |              |     |  |
| ALC: NO.                                                                                                    |        | Children the | -   |  |

# If reference **known**, then-

- Go to particular journal
- Go to particular issue
- Access the full text in PDF or HTML format

If reference **not known**, then Go to pubmed

- Type the search query
- Use the searching techniques

Access the full text

HINARI Platform facilitate to search journal through pubmed.

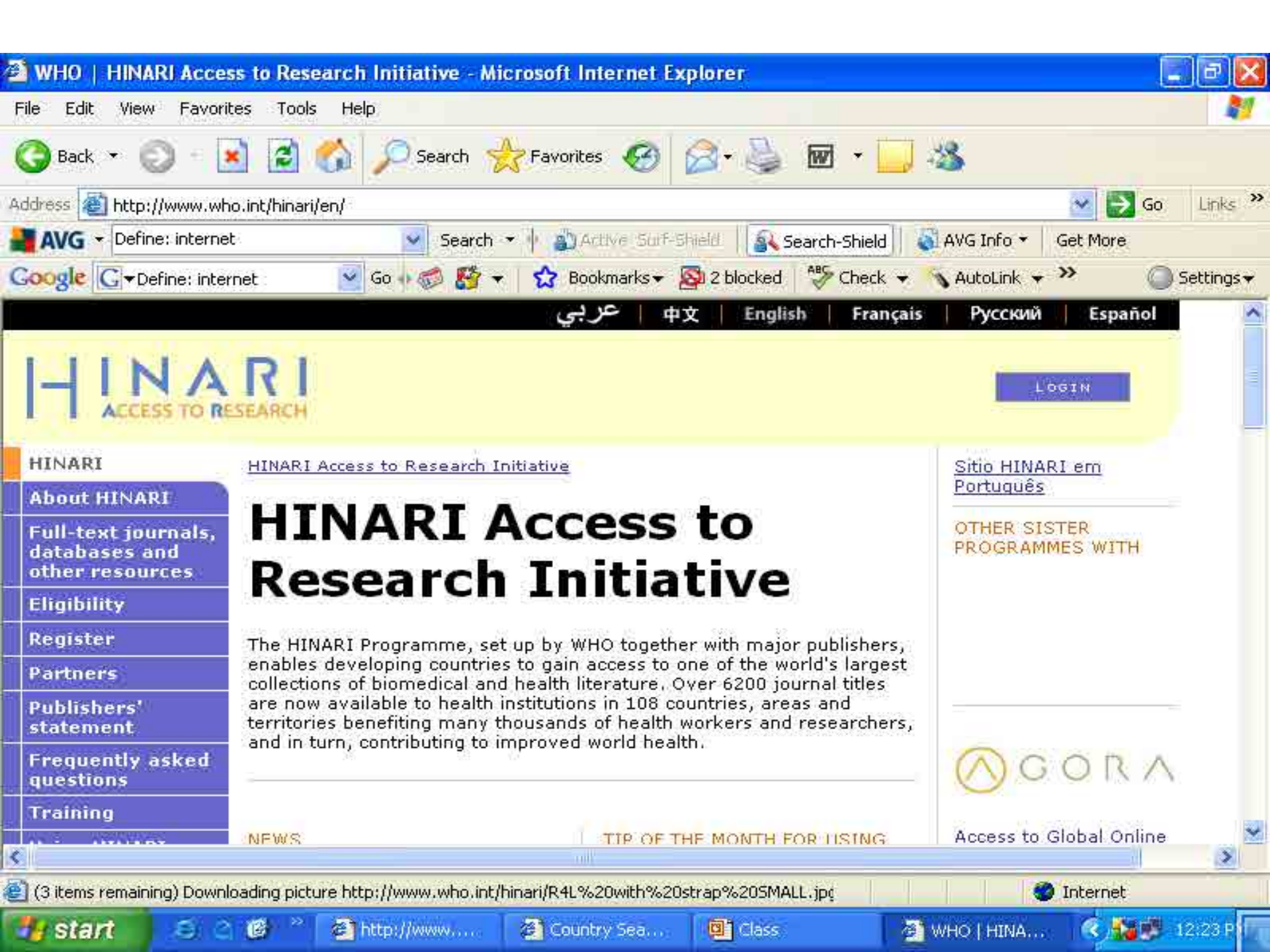

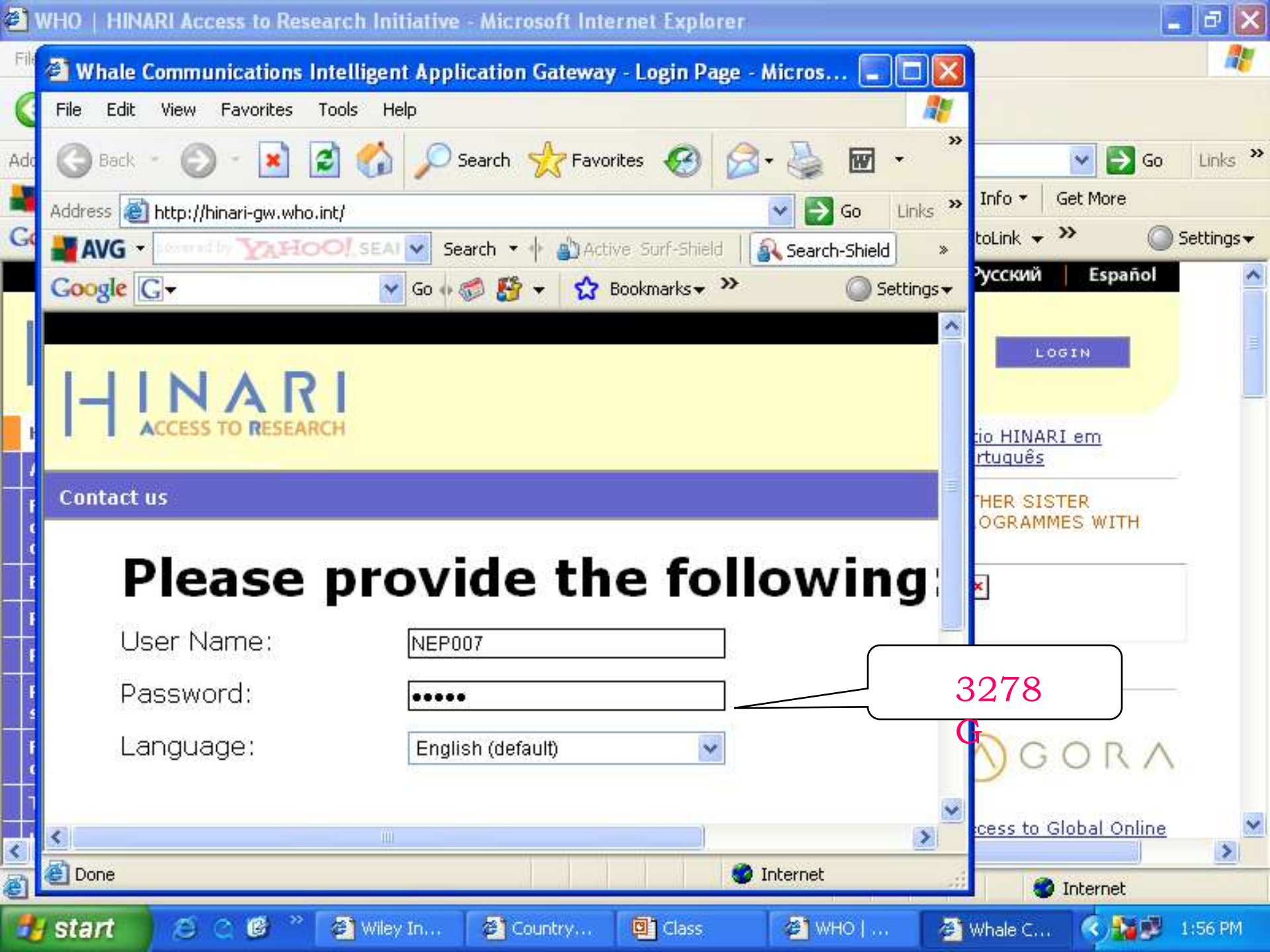

| HINARI Access to Research - Microsoft Internet Explorer                                                                                          |                                                                                                    |
|----------------------------------------------------------------------------------------------------|----------------------------------------------------------------------------------------------------|
| File Edit View Favorites Tools Help                                                                                                    |                                                                                                    |
| 🌀 Back 🔹 🔘 🔹 📓 🐔 🔎 Search 👷 Favorites 🥝 🔗 - 🎍                                                                                                    | 🖻 · 🛄 🍪                                                                                                    |
| Address 👜 http://hinari-gw.who.int/whalecomextranet.who.int/whalecom0/hinari/en/journals.php                                                     | So Links 🌺                                                                                                    |
| AVG - UN VOLEICOO! SEARCH 🗹 Search - 🕴 🖓 Active Suf-Shield 👔                                                                                     | Search-Shield 🛛 🖏 AVG Info 👻 Get More                                                                                    |
| Google 🕞 🗸 🕑 Go 🗤 🧔 🚰 👻 Bookmarks 🛪 🔯 2 blocked                                                                                                  | 🛛 🧩 Check 👻 🔨 AutoLink 👻 🔪 🔘 Settings 🗸                                                                                  |
|                                                                                                    | English Español Français                                                                                                 |
| Home About HINARI                                                                                                    | Popistor Contactus                                                                                                    |
| You are logged in                                                                                                    | Register contact us                                                                                                    |
| Find journals by title                                                                                                    | Partner publisher services<br>Publishers' websites offer special services, such as<br>personalized alerts and searching, |
| A B C D E F G H I J K L M N O P Q R S T U V W X Y Z                                                                                              | -SELECT PUBLISHER -                                                                                                    |
| <ul> <li>View complete list of journals</li> </ul>                                                                                               |                                                                                                    |
| <ul> <li>Search HINARI journal articles through PubMed (Medline)</li> <li>More information</li> <li>Find journals by subject category</li> </ul> | Databases and Article searching                                                                                          |
| - SELECT A SUBJECT -                                                                                                    | - SELECT DATABASE / INDEX -                                                                                              |
| Find journals by language of publication                                                                                                    | ×                                                                                                    |
| Done                                                                                                    | 🖉 Internet                                                                                                    |
| 😽 Start 🖉 🏐 🧭 🖉 Wley Int 🖉 Define: I 📴 Class                                                                                                    | 🚰 WHO   H 🚈 HINARI 🔇 👼 2:10 PM                                                                                           |

# 192.168.25.9

- star

18 3 🔁 😂 Amer

| Ele Edt Yew Higtory          | Bookmarks Iools Refe                                      |                                        |              |      |
|------------------------------|-----------------------------------------------------------|----------------------------------------|--------------|------|
| COD-CX                       | 2 http://192.160.25.9                                     |                                        | → + 81, cost |      |
| 🌌 Most Visited 🛄 Getting Sta | thed 🦲 Latest Headlands 🔝 Customer Laks 🧾 Free Hotmal 🛄 W | rindom Merkelplace 🧾 Wedness Media 🛄 a | windowe      |      |
| Google                       |                                                           |                                        |              |      |
| PYEN Web Images M            | git News Orkit Ornal More -                               |                                        |              | Sign |
|                              |                                                           |                                        |              |      |
|                              |                                                           |                                        |              |      |
|                              |                                                           |                                        |              |      |
|                              | Car                                                       | -I-                                    |              |      |
|                              |                                                           |                                        |              |      |
|                              | GOC                                                       | ogie                                   |              |      |
|                              | GOC                                                       |                                        |              |      |
|                              | GOC                                                       |                                        |              |      |
|                              | Gosgie Ssarin                                             | m Feeling Lucky                        |              |      |
|                              | Google co.in offered in: Hindi Bengali Tetugu Marat       | Marati Kaonada Malayala                | m Punjabi    |      |
|                              | Google co.in offered in: Hindi Bengali Tetugu Marat       | The Feeding Lassies                    | m Punjabi    |      |
|                              | Google co in offered in: Hindi Bengali Tetugu Marat       | Marati Kaonada Malayala                | m Punjabi    |      |
|                              | Google co.in offered in: Hindi Bengall Tetugu Marat       | The Feeding Lucky                      | m Punjabi    |      |

Googe - Notifie Freedox

🙀 hannan Hanmania ka

(4)—(2)回用(==+)

| <b>G C X O H</b> ttp://192.168.25.9/                                                                                                    | ⊊ - ¥                                                                                                    | Google            |
|----------------------------------------------------------------------------------------------------|----------------------------------------------------------------------------------------------------|-------------------|
| Most Visited 🛄 Getting Started 💫 Latest Headlines 🛄 Customize Links                                                                                                    | ] Free Hotmail 🛄 Windows Marketplace 🛄 Windows Media 🛄 Windows                                                                                                    |                   |
|                                                                                                    |                                                                                                    |                   |
|                                                                                                    |                                                                                                    |                   |
| B.P. Koirala Insti<br>Dharan, Nepal                                                                                                    | tute of Health Sciences                                                                                                    |                   |
|                                                                                                    |                                                                                                    |                   |
| B.P. Koirala Institute of Health Sciences                                                                                                    |                                                                                                    |                   |
| The Central Lit                                                                                                    | > HINARI Access                                                                                                    |                   |
|                                                                                                    |                                                                                                    |                   |
| The BPKIHS Central Library is the Heart of teaching & lea                                                                                                    | rning activities of the Institute. It has been                                                                                                    | ources            |
| The BPKIHS Central Library is the Heart of teaching & lea<br>growing in every aspect like collections, services, staff and                                                                                                    | rning activities of the Institute. It has been                                                                                                    | ources<br>Lhours  |
| The BPKIHS Central Library is the Heart of teaching & lea<br>growing in every aspect like collections, services, staff and                                                                                                    | Thing activities of the Institute. It has been > Electronic Reso<br>other facilities. > Library Working<br>Prover Access in Research Strength 2 Helion<br>De 58 (2000) Exercise 1000                                                                                                    | ources<br>Lhours  |
| The BPKIHS Central Library is the Heart of teaching & lea<br>growing in every aspect like collections, services, staff and<br>pr//192.166.25.9/autologin_obfusces.html                                                                                                    | The set of the Institute. It has been  Electronic Reso other facilities. Electronic Reso Electronic Reso Elec            | ources<br>Lhours  |
| The BPKIHS Central Library is the Heart of teaching & lea<br>growing in every aspect like collections, services, staff and<br>pr//192 168.25. Wextelogin_obfuscets. Hori<br>d Teachine C Customore Linie C Pres mitmal C Windows Merketplace C Windows Heals C Windows<br>mit + | rining activities of the Institute. It has been                                                                                                    | ources<br>Lhours  |
| The BPKIHS Central Library is the Heart of teaching & lea<br>growing in every aspect like collections, services, staff and<br>pr//192.165.25.9/autologn_obfusces.html                                                                                                    | Image: State of the Institute. It has been other facilities.       > Electronic Resource         other facilities.       > Library Working         Image: State of the Institute. It has been other facilities.       > Library Working         Image: State of the Institute. It has been other facilities.       > Library Working         Image: State of the Institute. It has been other facilities.       > Library Working         Image: State of the Institute. It has been other facilities.       > Library Working         Image: State of the Institute. It has been other facilities.       > Image: State of the Institute.         Image: State of the Institute.       > Image: State of the Institute.         Image: State of the Institute.       > Image: State of the Institute.         Image: State of the Institute.       > Image: State of the Institute.         Image: State of the Institute.       > Image: State of the Institute.         Image: State of the Institute.       > Image: State of the Institute.         Image: State of the Institute.       > Image: State of the Institute.         Image: State of the Institute.       > Image: State of the Institute.         Image: State of the Institute.       > Image: State of the Institute.         Image: State of the Institute.       > Image: State of the Institute.         Image: State of the Institute.       > Image: State of the Institute.         Image: State                                                                                                    | DUICES<br>L hours |
| The BPKIHS Central Library is the Heart of teaching & lea<br>growing in every aspect like collections, services, staff and<br>pr//122.156.25.9/autologm_obfuscers.html                                                                                                    | Training activities of the Institute, It has been  other facilities.                                                                                                    | DUICES<br>L hours |
| The BPKIHS Central Library is the Heart of teaching & lea<br>growing in every aspect like collections, services, staff and<br>pr//192.165.25.9/autologin_obf/uncets.html                                                                                                    | ADDEPT OF LOCAL AND ADDEPT OF LOCAL AND A                | ources<br>hours   |
| The BPKIHS Central Library is the Heart of teaching & lea<br>growing in every aspect like collections, services, staff and<br>pr//92.168.25.6/astologn_obfusces.html                                                                                                    | Provide and the set of the set of the s                | DUICES<br>L hours |
| The BPKIHS Central Library is the Heart of teaching & lea<br>growing in every aspect like collections, services, staff and<br>pr//122.168.25.9/wtologn_obfusces.html                                                                                                    | Timing activities of the Institute, It has been other facilities       > Electronic Resource of the Institute, It has been other facilities         other facilities.       > Library Working         Image: State of the Institute, It has been other facilities.       > Library Working         Image: State of the Institute, It has been other facilities.       > Library Working         Image: State of the Institute, It has been other facilities.       > Library Working         Image: State of the Institute, It has been other facilities.       > Library Working         Image: State of the Institute, It has been other facilities.       > Library Working         Image: State of the Institute, It has been other facilities.       > Library Working         Image: State of the Institute, It has been other facilities.       > Library Working         Image: State of the Institute, It has been other facilities.       > Institute of the Institute of the Instit Institon Institute of the Institute of the Institute                                                                                                    |                   |
| The BPKIHS Central Library is the Heart of teaching & lea<br>growing in every aspect like collections, services, staff and<br>pr//192.166.25.9/autologin_obfuncets.html                                                                                                    | Starty y mining activities of the Institute, It has been other facilities. Starty Working Iterative of the Institute, It has been of the Institute, It has been o                                    | DUICES<br>Lhours  |
| The BPKIHS Central Library is the Heart of teaching & lea<br>growing in every aspect like collections, services, staff and<br>pr//92.166.25.6/astologn_obfusces.html                                                                                                    | Starting with the second second s               | DUICES<br>Lhours  |
| The BPKIHS Central Library is the Heart of teaching & lea<br>growing in every aspect like collections, services, staff and<br>pr//122.168.25.9/wtologn_obfusces.html                                                                                                    | Starting activities of the Institute, It has been other facilities. Starting activities of the Institute, It has been other facilities. Electronic Resource of the Institute, It has been other facilities. Library Working It was been of the Institute, It has been of the Institute, It has been other facilities. Library Working It was been of the Institute, It has been of the Institute, It has been of the Insti                                                         |                   |
| The BPKIHS Central Library is the Heart of teaching & lea<br>growing in every aspect like collections, services, staff and<br>pr//192.168.25.9/autologin_ob/funceits.html                                                                                                    | <ul> <li>Printing</li> <li>Printing</li> <li>Pri</li></ul> |                   |